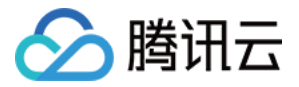

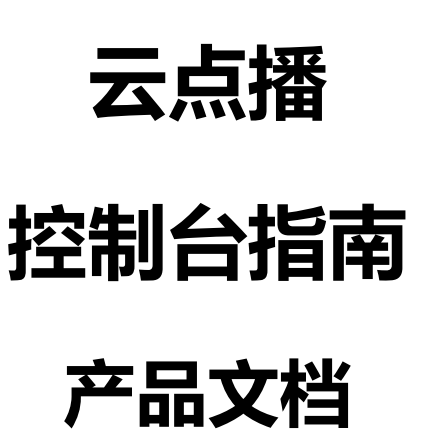

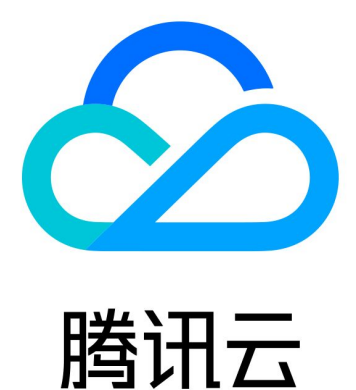

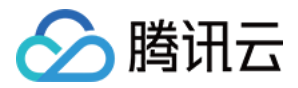

【版权声明】

©2013-2018 腾讯云版权所有

本文档著作权归腾讯云单独所有,未经腾讯云事先书面许可,任何主体不得以任何形式复制、修改、抄袭、传播全部或部分本文档内容。

【商标声明】

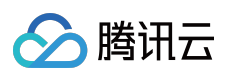

及其它腾讯云服务相关的商标均为腾讯云计算(北京)有限责任公司及其关联公司所有。本文档涉及的第三方主体的商标,依法由权利人所有。

【服务声明】

本文档意在向客户介绍腾讯云全部或部分产品、服务的当时的整体概况,部分产品、服务的内容可能有所调整。您 所购买的腾讯云产品、服务的种类、服务标准等应由您与腾讯云之间的商业合同约定,除非双方另有约定,否则, 腾讯云对本文档内容不做任何明示或模式的承诺或保证。

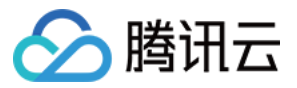

# 文档目录

#### 控制台指南

上传视频

视频管理

视频剪辑

信息修改

上传存储设置

视频处理设置

分发播放设置

发布视频代码

统计分析

微信公众号视频链接发布指南

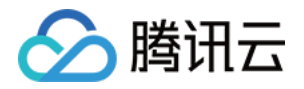

# 控制台指南 上传视频

最近更新时间:2018-05-30 17:18:23

腾讯云点播控制台提供了两种视频上传的方式:Web上传和视频拉取。

# Web 上传

Web 上传视频方式即将视频从本地上传至点播服务。

注意: Web 上传功能需要 ie10 以上版本才能支持。

### 1. 登录点播控制台

登录腾讯云 点播控制台,单击左侧菜单栏【Web上传】,打开 Web 上传页面。

| 点播    《 | 上传新视频                |                          |                             |              |      |
|---------|----------------------|--------------------------|-----------------------------|--------------|------|
| 服务概览    | 泪趣提示·                |                          |                             |              |      |
| 媒资管理    | 1、上传视频过程<br>2、支持大部分视 | 中,请不要离开当前]<br>频格式上传,详情请参 | 页面(可通过浏览器 Tab页<br>参见 说明文档 🕻 | 〔 🖸 来打开其他页面) | ;    |
| 视频管理    |                      |                          |                             |              |      |
| Web 上传  | 添加视频                 |                          |                             |              |      |
| 视频拉取    | 上传文件                 | 视频名称                     | 视频大小                        | 视频分类         | 启用水印 |
| 归档存储    |                      |                          |                             |              | 昏无数据 |
| 系统设置    |                      |                          |                             |              |      |

### 2. 上传视频

单击右上角【添加视频】按钮,在 上传视频 弹窗中单击【选择文件】,选择您需要上传的本地视频文件,确认后, 单击【确认】按钮。

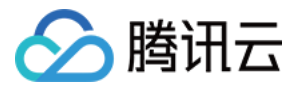

添加上传文件

| 1   | ,<br>J |  |  |
|-----|--------|--|--|
|     | -      |  |  |
| 点击选 | 译文件    |  |  |
|     |        |  |  |
|     |        |  |  |
|     |        |  |  |
|     |        |  |  |
|     |        |  |  |
| 确定  | 取消     |  |  |

在上传视频的过程中,您可以配置您的视频名称,配置视频分类,同时可以选择该批次上传的视频文件是否开启使用水印功能,若选择增加水印则该批视频在转码过程中会添加默认水印。信息确认后,单击【确定】。

| 添加上传文件       |        |        | ×  |
|--------------|--------|--------|----|
| 视频分类 其他 ▼ 水印 | 不用水印 🔻 | 转码不用转码 | 7  |
| 上传文件         | 视频大小   | 视频名称   | 操作 |
| v.f30.mp4    | 8.12MB | v.f30  | 删除 |
|              | 确定     | 取消     |    |

视频上传的过程您可能需要等待几分钟。您可以在上传列表中查看视频上传进度。

在上传过程中可删除正在上传的任务,上传后将自动根据设置里面的转码设置进行转码。

如果您想再次上传其他视频,可以单击【添加视频】继续上传其他视频文件。

| 视频名称  | 视频大小   | 视频分类 | 启用水印 | 启用转码 | 启用任务流 | 状态   |
|-------|--------|------|------|------|-------|------|
| v.f30 | 8.12MB | 其他   | N N  |      | Ν     | 上传成功 |
|       |        |      |      |      |       |      |

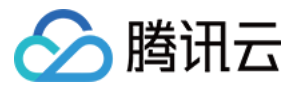

**注意:**上传过程可以切换至点播控制台的其他页面,但请务必不要关闭浏览器访问其他控制台产品,否则上 传过程会中断。Web 上传支持断点续传以及队列上传,请使用 Chrome 浏览器进行操作。

### 3. 视频上传完成

上传成功的视频,可以在左侧菜单栏中单击【视频管理】,在云视频管理页面中查看和管理您上传的视频。关于控制台视频管理操作详细请查阅视频管理文档。

| 云初 | 云视频管理 |                         |         |      |  |  |  |  |  |
|----|-------|-------------------------|---------|------|--|--|--|--|--|
| 上传 | 转码删除  | 设置分类 应用Web播放器 文件地址CSV导出 |         |      |  |  |  |  |  |
|    | 视频名称  | 视频ID                    | 微信公众号发布 | 全部状态 |  |  |  |  |  |
|    | v.f30 |                         | 未生成     | ⊘ 正常 |  |  |  |  |  |

### 视频拉取

视频拉取即直接从线上网站中拉取源视频。

### 1. 登录点播控制台

登录腾讯云 点播控制台,单击左侧菜单栏【视频拉取】,打开视频拉取页面。

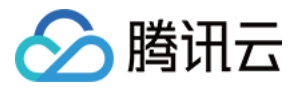

| 点播     | 《 视频拉取                                                                                                    |
|--------|----------------------------------------------------------------------------------------------------|
| 服务概览   |                                                                                                    |
| 媒资管理   | 可直接从线上网站中拉取源视频。一行一条拉取内容,内容格式为:视频URL,视频名称,MD5,优先级。其中进<br>例1:http://www.demo.com/1.mp4,亚洲好声音01,adhifhoghorhoheohoehohr84v749,高 |
| 视频管理   | 例2:http://www.demo.com/2.mp4,亚洲好声音02,adhifhoghorhoheohoehohr84y749                                                           |
| Web 上传 | 例3:http://www.demo.com/1.mp4,亚洲好声音03                                                                                         |
| 视频拉取   | 如果您在全局设置页面设置过转码格式,拉取成功后会自动开始转码。如遇拉取与历史重复的URL,请先清空历史                                                                          |
| 归档存储   | ● 手动输入                                                                                                    |
| 系统设置   | 视频资源URL 视频名称 MD5                                                                                                    |
| 上传存储设置 | http://www.demo.com/1.mp4 demo 诘揄入MD5                                                                                        |
| 视频处理设置 |                                                                                                    |
|        | 拉取视频 使用水印                                                                                                    |

### 2. 拉取源视频

在输入框内,输入拉取的源视频内容,一行一条拉取内容。视频拉取过程需要几分钟。您可以在视频拉取列表中查 看视频拉取进度。内容格式为: 视频 URL,视频名称,MD5,优先级,MD5可选填,优先级可选填,值可为高/ 中/低。

| ● 手动输入                    |      |        |     |  |  |  |  |
|---------------------------|------|--------|-----|--|--|--|--|
| 视频资源URL                   | 视频名称 | MD5    | 优先级 |  |  |  |  |
| http://www.demo.com/1.mp4 | demo | 请输入MD5 | 高 ▼ |  |  |  |  |
| 拉取视频使用水印                  |      |        |     |  |  |  |  |

• 如遇拉取与历史重复的 URL , 请先清空历史任务。

### 3. 视频拉取完成

视频拉取完成,可以在左侧菜单栏中单击【视频管理】,在云视频管理页面中查看和管理您拉取过来的视频。关于 控制台视频管理操作详细请查阅 视频管理 文档。

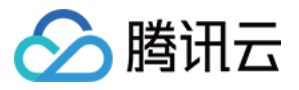

| 云视 | 云视频管理 |                         |         |      |  |  |  |  |  |
|----|-------|-------------------------|---------|------|--|--|--|--|--|
| 上传 | 转码删除  | 设置分类 应用Web播放器 文件地址CSV导出 |         |      |  |  |  |  |  |
|    | 视频名称  | 视频ID                    | 微信公众号发布 | 全部状态 |  |  |  |  |  |
|    | v.f30 |                         | 未生成     | ⊘ 正常 |  |  |  |  |  |

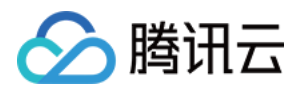

# 视频管理

最近更新时间:2018-05-24 17:20:07

## 进入视频管理页

在云视频管理页面中,您可以查到默认按照更新时间排序的所有视频,在列表中您可以查看包括视频的缩略图(下 图仅作示意),名称/ID、当前状态、时长、原始视频大小、分类以及创建时间。并可以根据文件名和 ID 等信息进 行查询和管理视频文件。在云视频管理页面中,您还可以对视频进行 转码、删除、设置分类,应用Web播放器 和 文件地址CSV导出 操作。

登录腾讯云 点播控制台,单击左侧菜单栏【视频管理】,打开云视频管理页面。

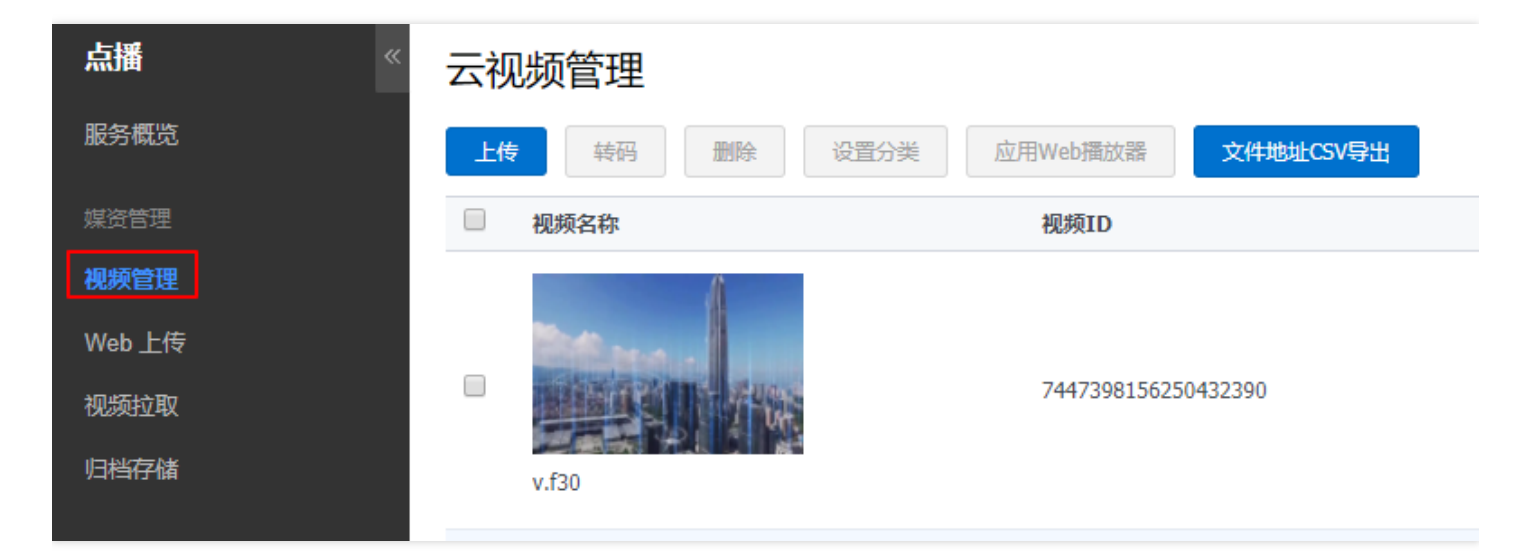

### 视频转码

视频默认上传后会根据 【视频处理设置】中的转码配置进行转码,若转码配置做了修改,可以勾选视频文件后,单击页面上方的【转码】按钮,对视频文件进行重新转码。

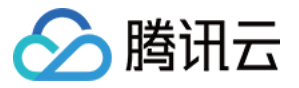

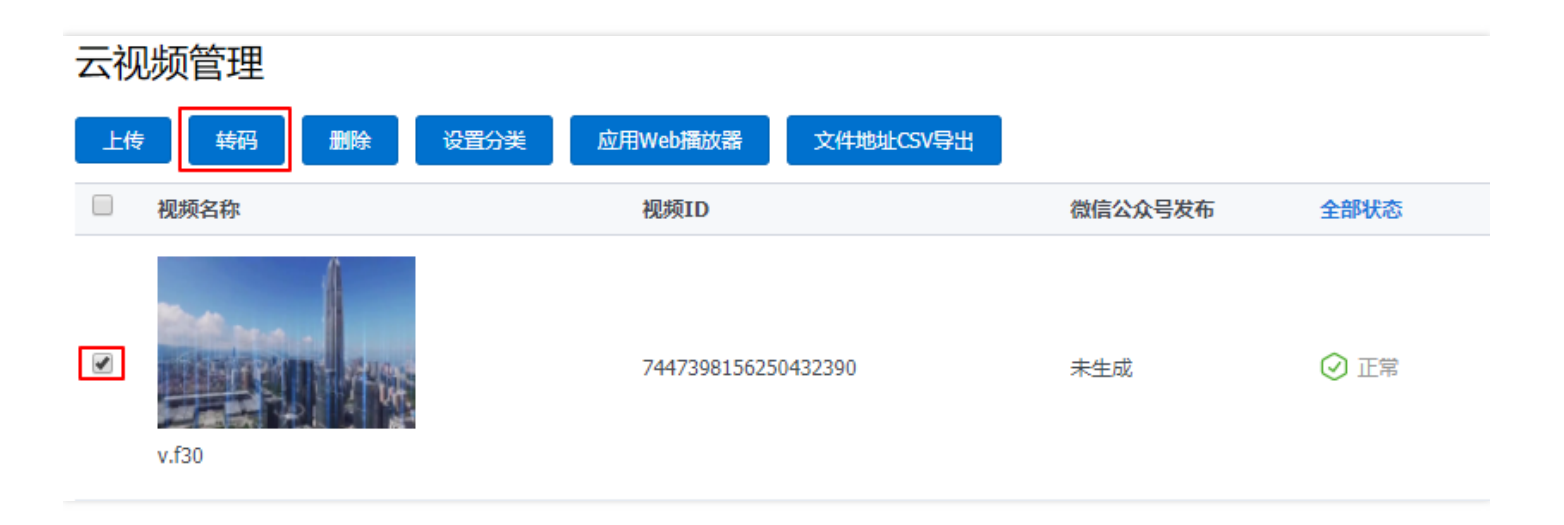

### 删除视频

若视频不再需要,可以通过删除视频的方式释放存储空间。勾选需要删除的视频文件,单击页面上方【删除】按钮,在弹框中单击【确定】,即可将您勾选的视频删除。

| 云视频管理 |                    |                     |         |      |  |  |  |  |
|-------|--------------------|---------------------|---------|------|--|--|--|--|
| 上传    | <b>转码 删除 设置分</b> 类 | 应用Web播放器 文件地址CSV导出  |         |      |  |  |  |  |
|       | 视频名称               | 视频ID                | 微信公众号发布 | 全部状态 |  |  |  |  |
| V     | v.f30              | 7447398156250432390 | 未生成     | ⊘ 正常 |  |  |  |  |

# 设置分类

您可以将您上传的视频进行分类管理,勾选需要更改分类的视频文件,单击【设置分类】,选择视频文件即将归属的分类,单击【确定】即可。具体添加分类操作参考分类管理文档。

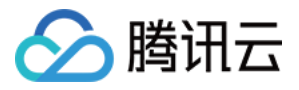

### 云视频管理

| 上传 | 转码删除     | 设置分类 | 应用Web播放器 | 文件地址CSV导出 |         |      |
|----|----------|------|----------|-----------|---------|------|
|    | 视频名称     | 其他   | 4        |           | 微信公众号发布 | 全部状态 |
|    | <b>1</b> | 类别1  | 1        |           |         |      |
|    | v.f30    |      |          | 2390      | 未生成     | ⊘ 正常 |
|    |          | 确定   | 取消分类管理   | 9842      | 未生成     | ⊘ 正常 |

## 应用 Web 播放器

如果您需要批量发布视频并获得 Web 播放器代码,您可以在 **云视频管理** 页面,选择多个视频文件,单击页面上的 【应用Web播放器】,并选择应用的播放器。在默认情况下,视频文件将应用 **初始播放器**。

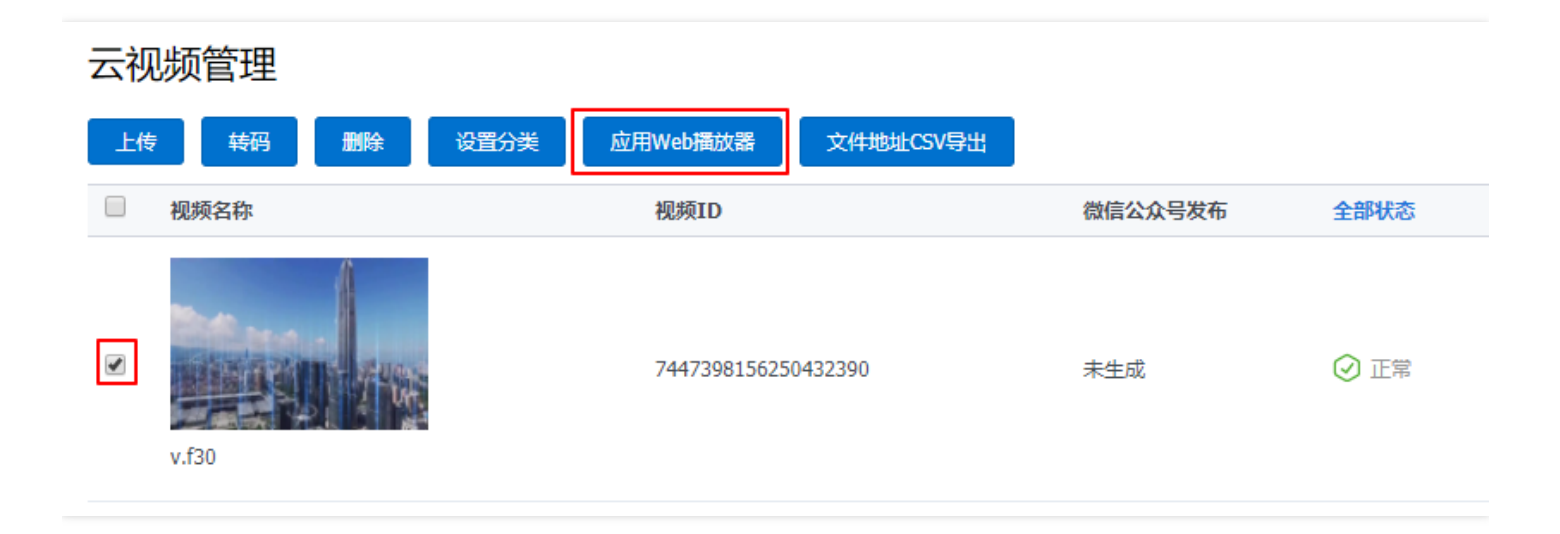

# 文件地址 CSV 导出

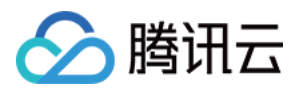

使用【文件地址 CSV 导出】功能,您可以将点播服务控制台中的所有视频文件以 CSV 表格格式导出到本地,单击页面上的【文件地址 CSV 导出】即可。

| 云视 | 顺管理       |                        |         |      |
|----|-----------|------------------------|---------|------|
| 上传 | 转码  删除  设 | 置分类 应用Web播放器 文件地址CSV导出 |         |      |
|    | 视频名称      | 视频ID                   | 微信公众号发布 | 全部状态 |
| ¥  | v.f30     | 7447398156250432390    | 未生成     | ⊘ 正常 |

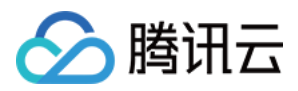

# 视频剪辑

最近更新时间:2018-10-10 16:50:19

云点播视频剪辑功能基于 HTML5 技术架构,您可以通过浏览器快速方便的对内容进行具体的编辑操作,包括视频 剪切、添加文字、水印、图片、音频、马赛克、转场等操作,并在操作完成后发送后台转码进行转码合成。 视频剪辑功能主要实现对内容的快速制作编辑、具备进行将视频、图片、音频等素材进行制作生成视频成品的功能。

视频剪辑功能可以对后台服务器上的内容及素材进行快速查看、预览及编辑,素材分为水印、图片、视频及音频四种素材。

## 整体布局

进入 点播控制台 视频管理页面,单击【视频剪辑】即可进入。

| 点播    《 | 云礼 | し物管理    |     |         |              |           |      |          |
|---------|----|---------|-----|---------|--------------|-----------|------|----------|
| 服务概览    | 上作 | 转码      | 删除  | 设置分类    | 应用Web播放器     | 文件地址CSV导出 | 视频剪辑 |          |
| 媒资管理    |    | 视频名称    |     | 视频ID    |              | 微信公众号发布   | 全部状态 | 时长       |
| 视频管理    |    |         | .fi |         |              |           |      |          |
| Web 上传  |    | Section |     |         |              |           |      |          |
| 视频拉取    |    | THE OF  |     | 7447398 | 156250432390 | 未生成       | ⊘ 正常 | 00:01:01 |
| 归档存储    |    | v.f30   |     |         |              |           |      |          |

视频剪辑界面分为通用功能区域、内容及素材管理区域、素材预览区域、输出预览区域、编辑区域五大功能区域, 各个版块如下图红框所示:

最上方区域为通用功能区域;左侧红框部分为内容及素材区域;左侧预览窗口为视频、图片等素材预览窗口;右侧

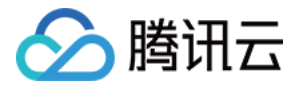

预览窗口为输出视频预览窗口;下方为编辑区域。

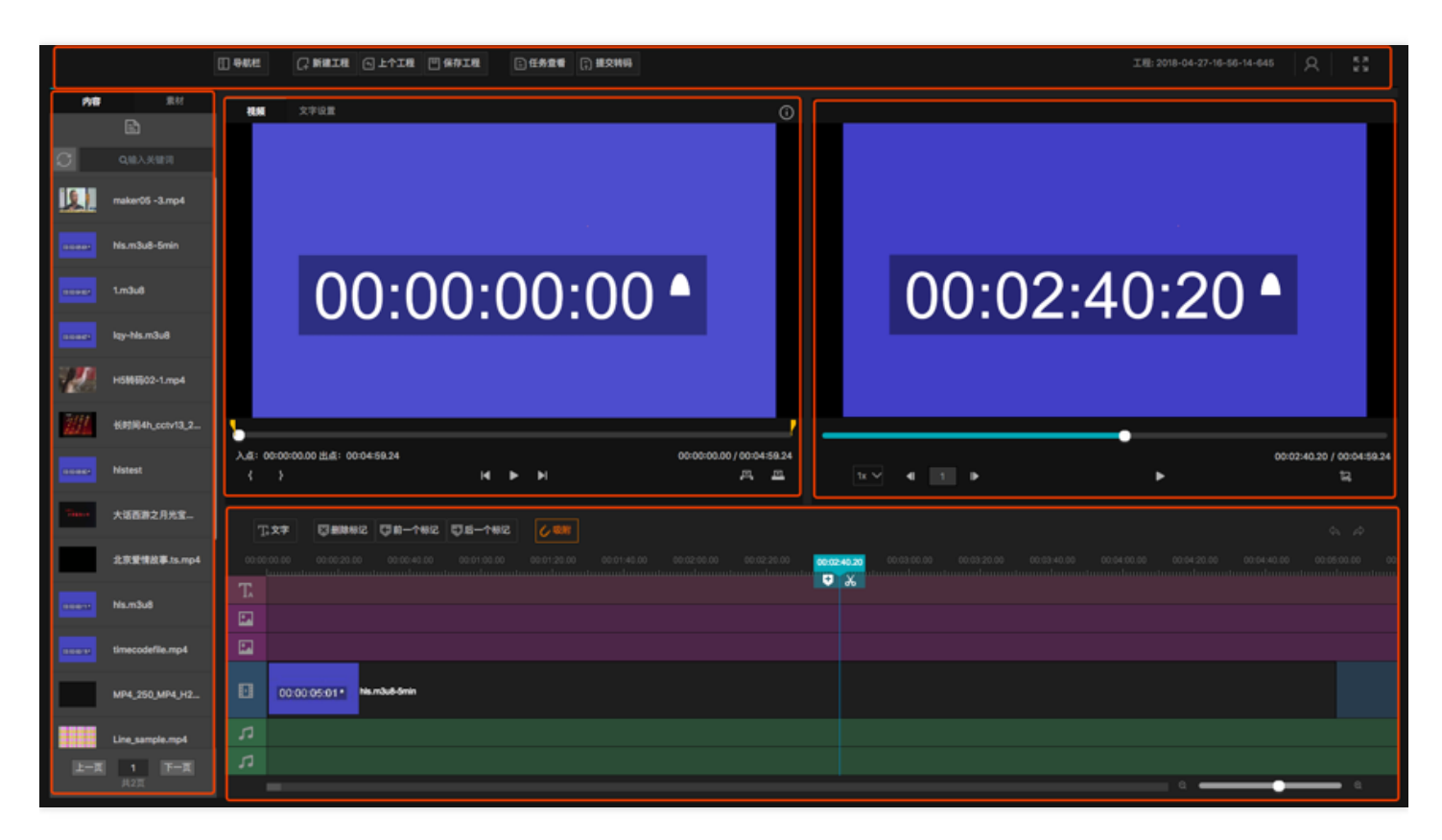

# 功能及操作说明

常规操作流程说明:

1)在服务端或云平台后台添加好需要编辑的内容及素材;

2)在左侧内容区域搜索选择需要进行编辑的视频,双击选中的视频,会在左侧预览窗口中呈现预览画面;

3) 单击播放预览对素材进行确认,并可通过在素材视频上打上入点及出点对素材视频进行初步选择;

4)单击素材预览窗口右下方的中间插入或覆盖插入按钮,则可将此视频加入到下方编辑区域的视频轨中进行精细编辑;

5)在下方编辑区域中对视频内容进行剪切、片段位置调整、音频分离、调整音量、删除等编辑操作;

6)在对视频进行编辑的同时可同步添加图文、背景音、转场、马赛克等特效;

7)制作完成后单【提交转码】提交后台进行转码合成。

8)单击【任务查看】可查看刚刚提交的转码任务状态,并可在完成后对视频进行预览或下载到本地。

注:如视频超过1G,则请使用云平台下载工具进行下载或联系系统技术人员。

#### 内容区域

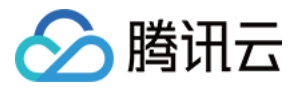

使用点播视频剪辑功能进行编辑前,需要查看到有哪些内容存在,从而可合理安排工作。 内容默认是按添加时间进行排序。可通过关键字对内容进行搜索,搜索结果显示在下方内容栏中。 内容界面如下图所示:

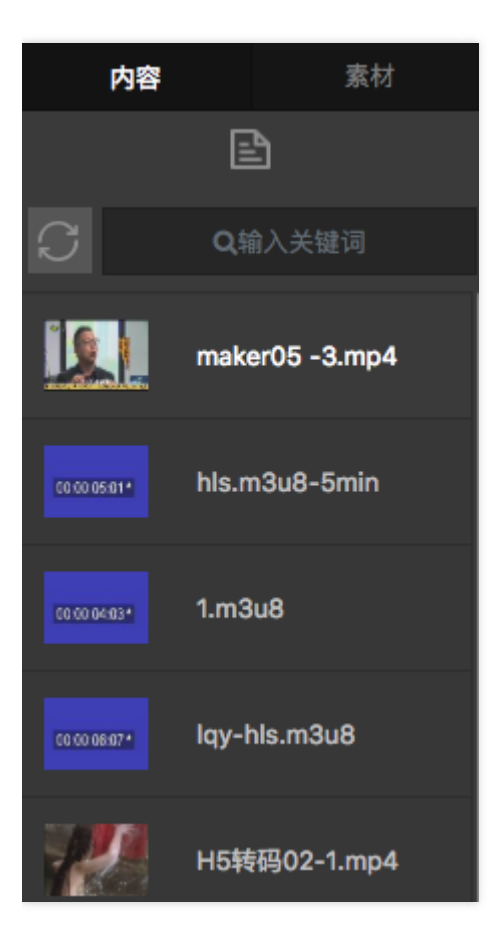

### 主要功能:

- 在左侧的【内容】显示区域中可查看当前用户在后台的内容或搜索出来的内容;
- 可在搜索框中输入关键字来对视频进行搜索,搜索结果会直观呈现在内容区域;

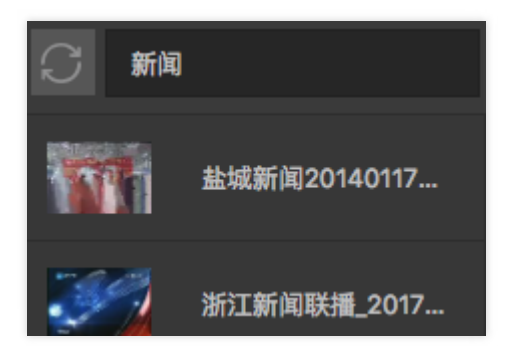

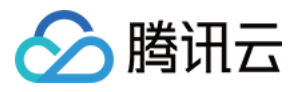

• 内容默认会显示为首帧缩略图和文件名,将鼠标移动内容上时会显示当前内容的视频元数据信息,如下图所示

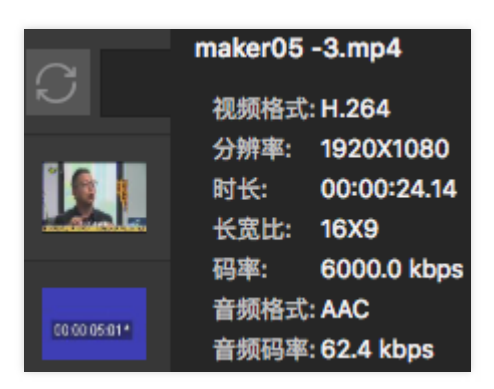

• 可双击视频在素材窗口对视频进行预览;也可按住鼠标左键将视频直接拖动到下方编辑区域的视频轨上。

### 素材区域

素材是视频内容生产过程中需要用到的一些常用叠加元素,在使用点播视频剪辑时可以直接引用该素材。 素材包含"水印"、"图片"、"视频"、"音频"四种,在默认状态下是按添加时间进行排序。可通过关键字对素材进行搜 索,搜索结果显示在下方素材栏中。 界面如下图所示:

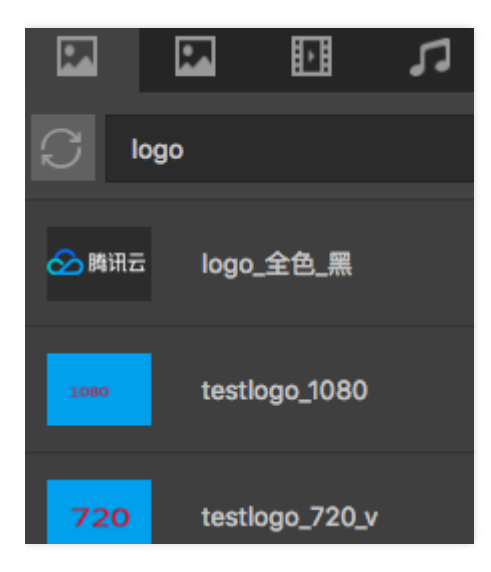

主要功能:

- 在左侧的【素材】显示窗口中可查看相应的素材;
- 单击"水印"、"图片"、"视频"、"音频"分类可查看相应的素材内容。

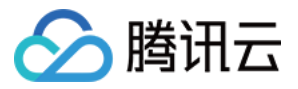

• 可在搜索框中输入关键字来对素材进行搜索,搜索结果会直观呈现出来。

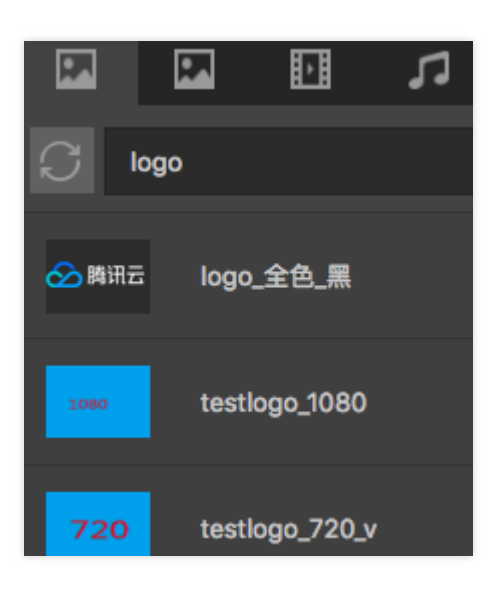

• 素材默认会显示首帧缩略图和文件名,将鼠标移动到素材上时会显示当前内容的元数据信息,如下图所示

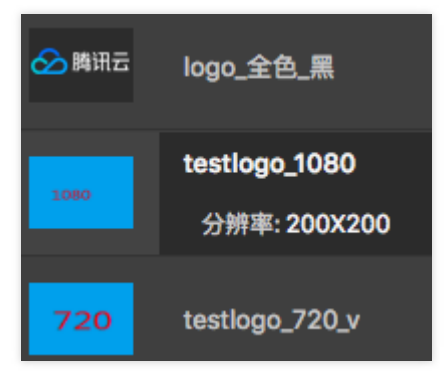

• 可双击素材在素材预览窗口进行预览;也可按住鼠标左键将视频直接拖动到下方编辑区域的对应轨道上。

### 注:

- 1. 水印目前只支持 32 位且宽、高均为 2 的倍数的 png 图片;
- 2. 音频素材目前只支持 wav 格式。

### 素材预览区域

您在对视频内容或素材进行编辑前,可通过预览窗口对视频或素材先进行预览,方便您对视频内容进行快速审查及确认。

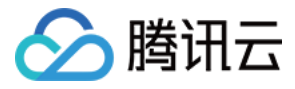

#### 素材预览界面如下图所示:

| 视频        | 文字设置                                          | (i)       |
|-----------|-----------------------------------------------|-----------|
|           |                                               |           |
|           |                                               |           |
|           |                                               |           |
|           | 00.02.25.10                                   |           |
|           | 00.03.23.19                                   |           |
|           |                                               |           |
|           |                                               |           |
|           |                                               |           |
| 入点: 00:00 | 0:47.08 出点:00:03:25.19       00:03:25.19 / 00 | :04:59.24 |
| <         |                                               |           |

#### 主要功能:

- 双击或拖动需要预览的内容或素材到预览窗口中,即可在素材预览窗口进行预览;
- 单击【播放/】可对视频进行播放/暂停操作,单击【上一个/下一个】可打开当前内容(素材)的上一个/下一个内容(素材);
- 可在预览窗口中对视频添加入点/出点选中一个视频片段,并可在改变观看位置后修正入点/出点;
- 在确认选中片段后,可单【中间插入】或【覆盖插入】将选中片段插入到编辑区的视频轨中。
- 可将鼠标移动到预览窗口右上角的"i"来快速查看当前预览素材元数据,如下图所示:

|          | (i)         |
|----------|-------------|
| timecode | file        |
| 视频格式     | H.264       |
| 分辨率:     | 1920X1080   |
| 时长:      | 00:05:00.00 |
| 长宽比:     | 16X9        |
| 码率:      | 807.8 kbps  |
| 音频格式     | AAC         |
| 音频码率     | 157.3 kbps  |

#### 输出预览区域

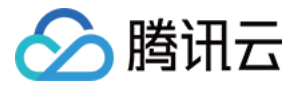

您在对视频进行编辑操作时,需要通过预览窗口来实时观看确定添加的水印、图片、文字、马赛克的位置及效果。 方便您对视频编辑效果进行快速实时的检查。 界面如下图所示:

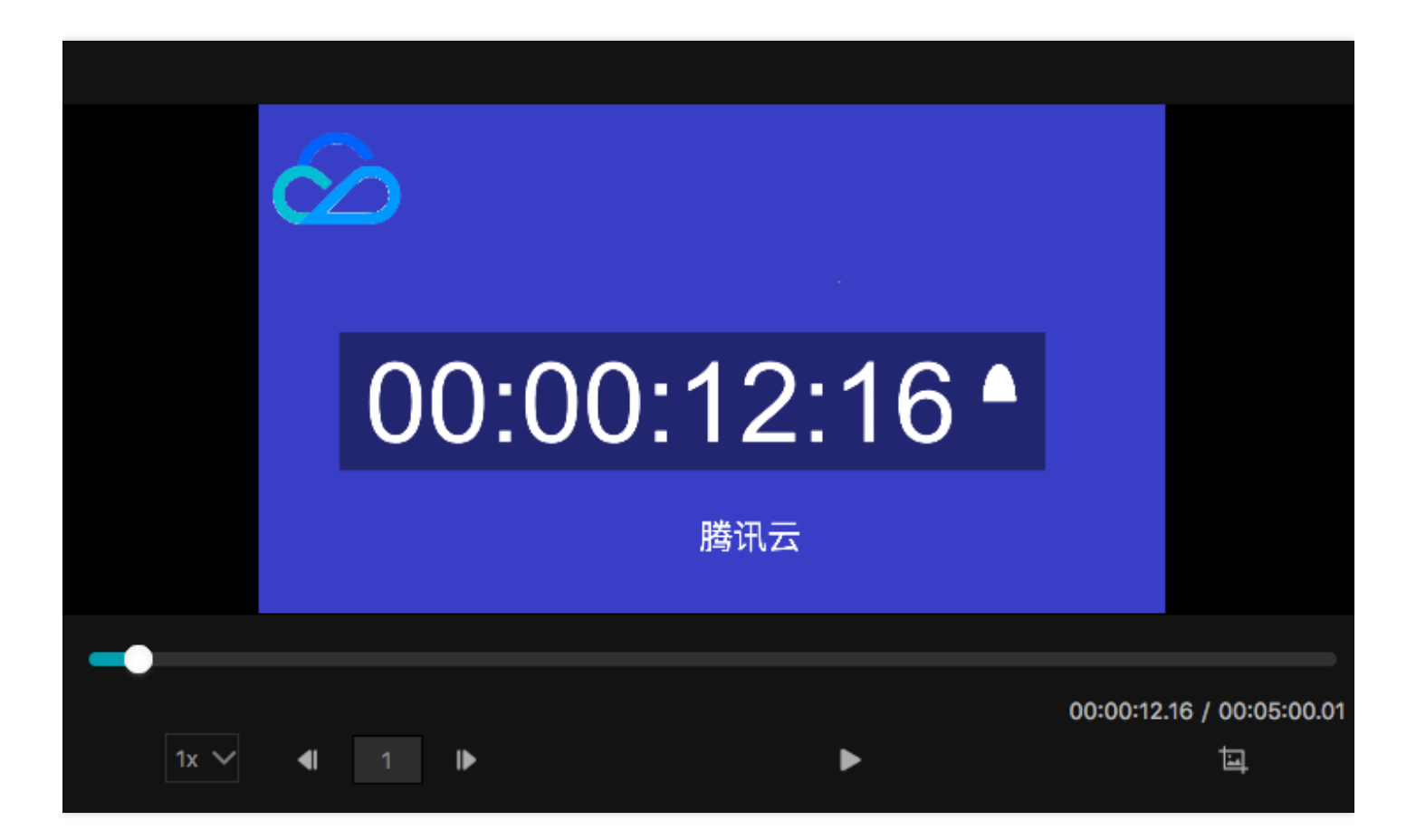

#### 主要功能:

- 当编辑区域有视频或素材在编辑时,输出预览窗口会实时显示当前时间点的画面供编辑预览;
- 可单击【播放/暂停/帧进/帧退】来对视频进行播放/暂停/帧进/帧退操作;
- 可单击选择【倍速】来进行快进的倍速播放;
- 可单击【截图】按钮对当前画面进行截图并保存到本地,保存的截图格式为 jpeg;

#### 编辑区域

编辑区域是您在视频内容生产时操作最多的区域,编辑区域包括时间线显示、时间线拖动、缩放、视/音频剪切分段、视/音频及素材片段删除、背景音、音量调节、添加转场、添加文字、马赛克、片段前移/后移、图片自动拉伸等功能。

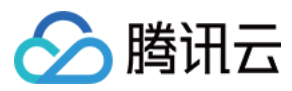

界面如下图所示:

| <b>.</b> | □、文字 🖸 删除标记 📮 前一          |                                                                                                    |  |
|----------|---------------------------|----------------------------------------------------------------------------------------------------|--|
| 00:0     |                           | 0:40.00 00:01:00.00 00:01:20.00 00:01:40.00 00:02:00.00 00:02:20.00 00:02:03:00 00:03:20.00 00:03:20.00 00:04:00.00 00:04:20.00 00:04:20:00 00:04:20:00 00:04:20:00 00:04:20 |  |
| T.       |                           | QQIIII H20180329081949                                                                                                    |  |
| 1        | logo_全色_黑                 |                                                                                                    |  |
| 24       |                           | QQBH#20180329091949                                                                                                    |  |
| Ð        | 00:00:05:01 * hts.m3u8-5m | min 00:00:05:01 his.m3u8-5min 00:00:05:01 his.m3u8-5min 00:00:05:01 his.m3u8-5min                                                                                                    |  |
| 5        |                           |                                                                                                    |  |
| 5        |                           |                                                                                                    |  |
|          |                           | · · · · · · · · · · · · · · · · · · ·                                                                                                    |  |

#### 主要功能:

- 将需要进行编辑的内容/素材添加到编辑区域;
- 对视频进行剪切操作,对剪切后的视频片段进行前移、后移、删除等操作;
- 对保留下来的视频片段进行添加马赛克、转场效果及音频分离操作;
- 在时间线区域对内容进行添加文字、水印、图片、添加背景音、调节音量等操作;
- 编辑完成后单击【提交转码】,可保留编辑好的内容并准备提交到系统进行转码合并;
- 在单击【提交】后会弹出"确认转码"窗口,在此窗口中可填写一些元数据,如栏目名、输出文件名、备注等;
- 在编辑时可随时通过拖动最下方的时间线滑轨进行快速定位,可通过拖动缩放球来进行时间间缩放。
- 点播视频编辑功能支持吸附与非吸附两种模式:
  - i. 吸附模式:会将剪切或添加的视频片段自动吸附到一起,编辑完成后提交转码后会将几个视频片段合并为一个。吸附模式如下图:

| T     | 文字           | 💟 删除标记       | <b>〇</b> 前一个标记         | ●后一个标记      |             |             |             |       |
|-------|--------------|--------------|------------------------|-------------|-------------|-------------|-------------|-------|
| 00:00 | :00.00       | 00:00:02.00  | 00:00:04.00            | 00:00:06.00 | 00:00:08.00 | 00:00:10.00 | 00:00:12.00 | 00:00 |
| T     |              |              |                        |             |             |             |             |       |
| •     |              |              |                        |             |             |             |             |       |
| 2     |              |              |                        |             |             |             |             |       |
| Ð     | 00:00:02:00* | timecodefile | 00:00:02:00 * <b>t</b> | mecodefile  | •           | timecodefi  | le          |       |
| 5     |              |              |                        |             |             |             |             |       |

ii. 非吸附模式:不会将剪切开或添加的视频片段自动吸附,视频片段之前可以有间隔,在提交转码时,只会将选中的视频片段进行提交,且会将有间隔的视频片段单独输出,无间隔的视频片段合并为一个。非吸附模式如下图:

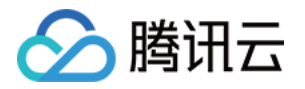

下图中提交转码后会输出3个视频片段,前两个片段会合并为1段,后两段不合并。

| <u>Ţ</u> ₊文字 | <b>区</b> 删除标记                   | <b>口</b> 前一个标记           | ●后一个标记           | <b>℃</b> ,吸附 |                                   |                         |
|--------------|---------------------------------|--------------------------|------------------|--------------|-----------------------------------|-------------------------|
| 00:00:00.00  |                                 | 00:00:04.00              |                  |              | .00 00:00 <mark>00:00:12.1</mark> | 8 D0:00:14.00 00:00:16. |
|              |                                 |                          |                  |              |                                   |                         |
|              | 100.02:00* <b>timer</b> 80.00.0 | <sup>12:00*</sup> timeco | 88.90.8290* time | codefile     |                                   | odefile                 |
|              |                                 |                          |                  |              |                                   |                         |

注释:

剪切:将视频在选中的位置进行切分操作;

片段前移:将选中的视频片段前移一位;

片段后移:将选中的视频片段前移一位;

声音调整:对选中的音频片段轨进行音量调节,支持0~100范围的调整,0为静音,100为基准声音。

添加转场:在选中的视频片段头和尾部各添加一个默认1秒种时长的白转场效果,转场选中并单独删除;

添加文字:以当前位置为起始的一段静态文字,可在预览窗口中调整文字的显示区域并在文字设置中输入文字、调整字体、字号、颜色、背景及阴影等信息,文字显示默认时长5秒钟,可在文字轨上进行拖动调整时长。

添加马赛克:对当前视频片段添加马赛克效果,可在预览窗口中调整马赛克的显示区域。

#### 通用功能区域

在使用点播视频编辑功能时需要对有一些全局的功能来让用户更方便、更安全的使用。 通用功能区域界面如下图所示:

#### 主要功能:

- 导航栏。单击【导航栏】,可快速显示/隐藏左侧的内容/素材显示区域。
- 单击【新建工程】可立即清空当前工程并新建一个空白工程。
- 单击【保存工程】可对当前的编辑操作进行保存,便于后续快速重新开始编辑。
- 单击【上一个工程】可打开最近的上一个工程(手动保存或自动保存)。
- 单击【任务查看】可查看已经提交的转码任务。
- 单击【提交转码】可将当前编辑完成的工程提交后台进行转码合成,并可在提交转码时进行简单编目及选择相应 的转码输出参数。

# 计费说明

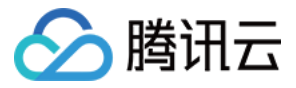

云剪辑功能按照实际输出视频的转码时长收费,详情可参阅日结(后付费)文档。

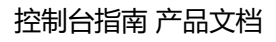

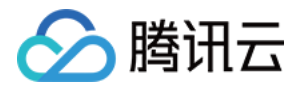

# 信息修改

最近更新时间:2018-05-24 17:20:29

# 打开详情页

登录腾讯云 点播控制台,单击左侧菜单栏【视频管理】,打开云视频管理页面。单击您想编辑的视频封面,打开该视频的详情页。

注:加载视频详情页需要一定时间,请耐心等待详情页加载完成。

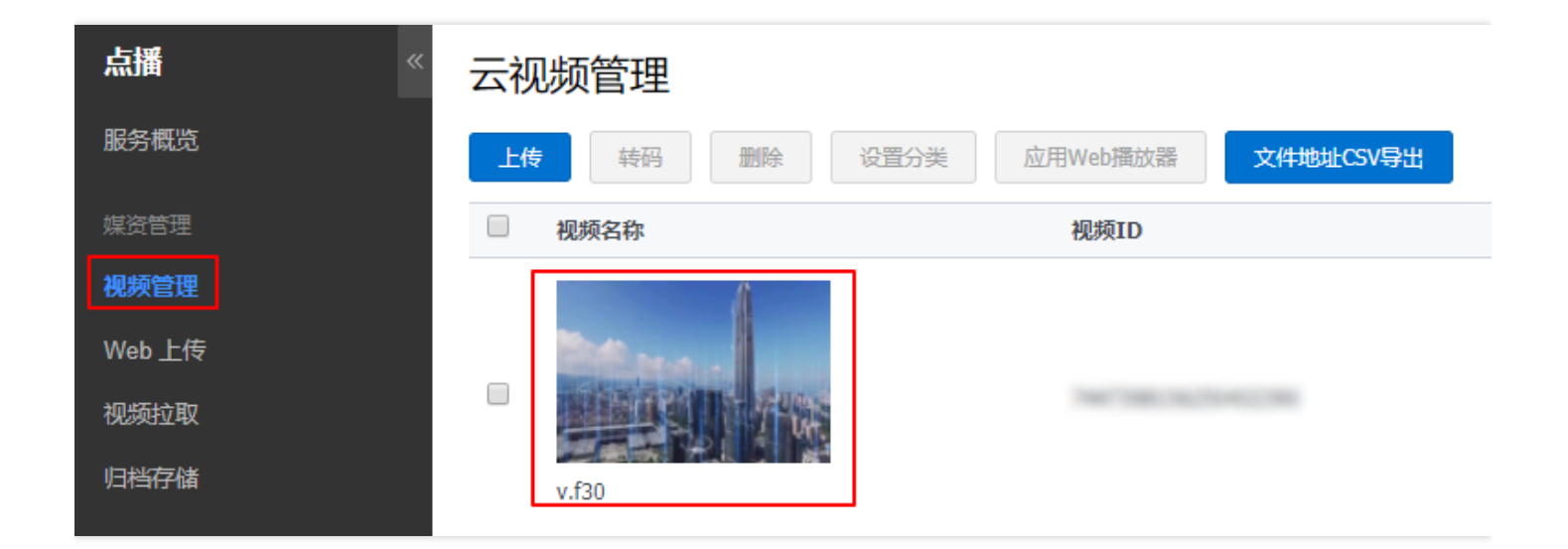

## 编辑信息

在基本信息选项卡中,单击【编辑】。

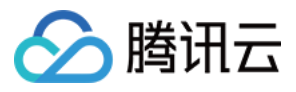

| <b>v.f30</b><br>ID: | 复制                  | APP_ID:    | (実)<br>(実) |  |
|---------------------|---------------------|------------|------------|--|
| 基本信息                | 视频发布                | 微信公众帐号链接发布 | 3          |  |
| 封面                  |                     |            | 编辑         |  |
| 视频时长                | 00:01:01            |            |            |  |
| 上传时间                | 2018-05-24 10:12:37 | 7          |            |  |
| 视频大小                | 8.12 MB             |            |            |  |
| 最近更新                | 2018-05-24 10:12:45 | 5          |            |  |
| 类别                  | 其他                  |            |            |  |
| 标签                  | -                   |            |            |  |
| 介绍                  | -                   |            |            |  |

在编辑状态下(如下图),您可以进行如下操作。

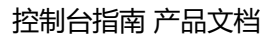

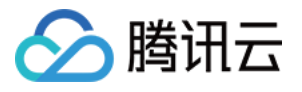

| v.f30<br><sup>ID:</sup> | 复制 APP_ID: 复制                                                 |
|-------------------------|---------------------------------------------------------------|
| 基本信息                    | 视频发布 微信公众帐号链接发布                                               |
| 封面                      | 上传封面 自动截屏                                                     |
|                         | 更改图片<br>图片仅支持JPG/GIF静态/PNG格式、不超过1M;<br>大小不超过1920x1080,文件名不含中文 |
| 视频时长                    | 00:01:01                                                      |
| 上传时间                    | 2018-05-24 10:12:37                                           |
| 视频大小                    | 8.12 MB                                                       |
| 最近更新                    | 2018-05-24 10:12:45                                           |
| 类别                      | 其他 设置分类                                                       |
| 标签                      | 字母数字和汉字,标签之间用空格隔开,单个标签限长8个字。                                  |
| 视频名称                    | v.f30<br>不能含有 " ' < > , 限长100个字                               |
| 介绍                      | -                                                             |
|                         | 限长128个字                                                       |
|                         | 保存取消                                                          |

### • 视频封面

您可以选择上传封面或者自动截屏来设置该视频的封面。如果您的视频已经有封面,需要更换封面,单击【上传

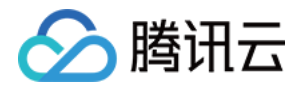

封面】>【更改图片】或者【自动截屏】勾选另外一张图片即可。

。 上传封面:单击【上传图片】选择一张本地图片,确认上传即可。

注意:图片仅支持JPG/GIF静态/PNG格式、不超1M;大小不超过1920X1080,文件名不含中文。

。 自动截屏:系统随机截取视频中的 10 个界面图片,勾选您喜欢的界面图片作为视频封面即可。

注意:使用自动截屏功能,您需要提前进行截图接口的调用。

#### • 设置分类

您还可以更改该视频的分类。单击【设置分类】按钮,选择分类,单击确定即可。

#### 标签

您可以为您的视频文件设置标签。视频标签名的字母数字和汉字,标签之间用空格隔开,单个标签限长8个字。

#### • 视频名称

修改视频名称,视频命名不能含有"' < >,限长100个字。

#### • 介绍

您可以为您的视频加上几句简单的描述,注意限长 128 个字。

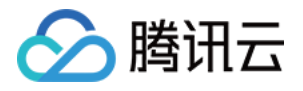

# 上传存储设置

最近更新时间:2018-05-24 17:20:48

# 分类管理

用户可在【上传存储设置】>【分类管理】 界面下设置文件分类,包括新建、删除和对分类更名。分类管理同时支持通过 API 方式进行查看、修改、删除和关联文件。

| 点播 《   | 分类管理    |
|--------|---------|
| 服务概览   |         |
| 媒资管理   | 类别名称    |
| 视频管理   | □ 其他    |
| Web上传  |         |
| 视频拉取   | ▼ ▶ 类别1 |
| 归档存储   | 新的二级分类  |
| 系统设置   | +新增分类   |
| 上传存储设置 |         |
| ● 分类管理 |         |

分类建立后,在文件信息管理页面和视频管理页面,也可对文件的分类进行管理。

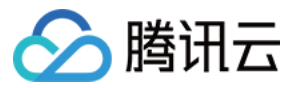

#### 分类管理

| 类别名称    |   | 文件数 | 操作       |
|---------|---|-----|----------|
| □ 其他    |   | 4   |          |
| ▼ ▶ 送别1 | 1 | 1   | 删除 添加子分类 |
| 新的二级分类  |   | 0   | 删除 添加子分类 |
| + 新增分类  |   |     |          |

- 新增一级分类:单击【新增分类】,会新增一个一级分类,默认名称为"新的一级分类",如果您需要修改分类名称,选择需要更改的分类,单击文件数旁边的编辑图标,写上您需要修改的文件名称,单击【确定】即可。
- 新增子分类:单击分类列表右侧的【新增子分类】可以在对应的分类下新增子分类,当前系统支持4级分类结构,所以第四级分类无法再添加子分类。如果您需要修改分类名称,选择需要更改的分类,单击文件数旁边的编辑图标,写上您需要修改的文件名称,单击【确定】即可。
- 删除分类:单击对应分类右侧的【删除】,确认后即可删除该分类,如果分类被删除后,对应文件将会被归于"其他"分类。

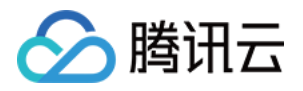

# 视频处理设置

最近更新时间:2018-05-24 17:21:16

## 转码模板

转码设置可以配置您上传的视频文件的默认转码格式及分辨率。您可以在此设置所需要输出的转码码率,可在 视频管理 页面选择视频进行转码操作。

打开腾讯云 点播控制台,单击【视频处理设置】>【转码模版】。

| 点播    《                                   | 转码模版   |         |      |      |                  |      |      |
|-------------------------------------------|--------|---------|------|------|------------------|------|------|
| 服务概览                                      | 系统预置模版 | 自定义模    | 版    |      |                  |      |      |
| 媒资管理                                      | 默认模版   | 规格等级    | 模板ID | 封装格式 | 视频分辨率            | 视频码率 | 视频帧率 |
| 视频管理<br>Web 上传                            | *      | FLU-MP4 | 10   | MP4  | 320 × 按比例<br>缩放  | 256  | 24   |
| 视频拉取<br>归档存储                              | *      | SD-MP4  | 20   | MP4  | 640 x 按比例<br>缩放  | 512  | 24   |
|                                           | *      | HD-MP4  | 30   | MP4  | 1280 x 按比<br>例缩放 | 1024 | 24   |
|                                           | *      | FHD-MP4 | 40   | MP4  | 1920 x 按比<br>例缩放 | 2500 | 24   |
| <ul> <li>水印模版</li> <li>截图模版</li> </ul>    | *      | FLU-HLS | 210  | HLS  | 320 × 按比例<br>缩放  | 256  | 24   |
| <ul> <li>回调配置</li> <li>视频处理任务流</li> </ul> | *      | SD-HLS  | 220  | HLS  | 640 × 按比例<br>缩放  | 512  | 24   |

系统预置了多种模版,也可以自定义模版。单击【自定义模版】>【添加自定义模版】。

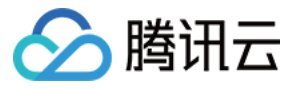

| 转码模版   |      |      |      |       |      |      |      |
|--------|------|------|------|-------|------|------|------|
| 系统预置模版 | 自定义  | 模版   |      |       |      |      |      |
| 添加自定义模 | 版    |      |      |       |      |      |      |
| 默认模版   | 规格等级 | 模板ID | 封装格式 | 视频分辨率 | 视频码率 | 视频帧率 | 视频编码 |
|        |      |      |      | ŧ     | 昏无数据 |      |      |

# 水印模版

通过水印管理上传 PNG 格式的图片作为视频的水印,通过水印管理配置默认水印以及水印在视频中的位置。 进入腾讯云 点播控制台,单击左侧菜单【视频处理设置】>【水印模版】进入水印模版列表界面。单击【添加上 传】,上传水印图片。

水印图片支持 png 格式,大小 <200kB,尺寸<200\*200 px。

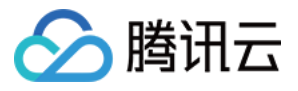

| 点播        | « | 水印模版                      |
|-----------|---|---------------------------|
| 服务概览      |   | 添加水印                      |
| 媒资管理      |   |                           |
| 视频管理      |   |                           |
| Web 上传    |   |                           |
| 视频拉取      |   |                           |
| 归档存储      |   | 水印なヂャ・wm1512125602 ppg    |
| 奚统设置      |   | 模板编号: 402108              |
|           |   | 创建时间: 2017-12-13 11:28:13 |
| 工行仔细反直    | Ý | 最后修改: 2017-12-13 11:28:13 |
| 视频处理设置    | ~ |                           |
| ■ 转码模版    |   |                           |
| • 水印模版    |   |                           |
| ● 截图模版    |   |                           |
| ● 回调配置    |   |                           |
| ● 视频处理任务流 |   |                           |

水印上传成功后,您可以对水印在视频的位置进行编辑,设为默认水印或删除水印操作。

• 编辑:输出 X/Y 坐标, X/Y 值为相对百分比位置,即水印图片距离视频文件左上角的相对百分比。

例如 X:0%;Y:0%,则水印位于视频文件左上角;如果X:100%,Y:100%,则水印位于视频文件右下角。效果预览中呈现的位置,为水印适配于1280\*720高清视频文件的示意位置,供参考。其他尺寸视频文件将按照相对百分比位置添加水印;

水印一旦设置,对后续添加的所有视频均有效。如果需要更换水印,请修改默认水印。

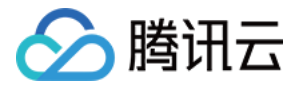

| 参数配置 |                  |                  |            |        |           |
|------|------------------|------------------|------------|--------|-----------|
| 水印名称 | wm1513135693.png |                  |            |        |           |
| 水印图片 | 注意:为了最佳视觉效果      | 重新上传<br>見,水印应为透明 | ]图片 png 格; | 式;图片大小 | 不能大于200KE |
| 显示位置 | 左边距 0            | % *              | 水印宽度       | 10     | % -       |
|      | 上边距 0            | % •              | 水印高度       | 0      | % *       |
| 保存   | 取消               |                  |            |        |           |

- **设为默认水印**:单击【设置为默认水印】将该水印设置为所有上传视频的默认水印,同时在视频上传时可以选择 是否使用该水印。
- 删除水印:单击【删除】将水印删除。

### 截图模版

截图模版通过自动截屏的方式来设置该视频的封面。系统随机截取视频中的 10 个界面图片,勾选您喜欢的界面图片 作为视频封面即可。

单击【视频处理设置】>【截图模版】,可以查看到系统预置模版。

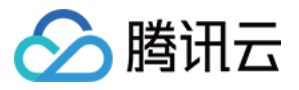

| 点播    《   | 截图模版   |       |     |           |
|-----------|--------|-------|-----|-----------|
| 服务概览      | 系统预置模版 | 自定义模版 | i   |           |
| 媒资管理      |        |       |     |           |
| 视频管理      | 时间点截图  | 采样截图  | 雪碧图 |           |
| Web 上传    | 模版ID   |       |     | 模版名称      |
| 视频拉取      | 10     |       |     |           |
| 归档存储      | 10     |       |     | ONFREMISE |
| 系统设置      |        |       |     |           |
| 上传存储设置    |        |       |     |           |
| 视频处理设置    |        |       |     |           |
| ● 转码模版    |        |       |     |           |
| ● 水印模版    |        |       |     |           |
| • 截图模版    |        |       |     |           |
| • 回调配置    |        |       |     |           |
| ● 视频处理任务流 |        |       |     |           |

单击【自定义模版】>【添加自定义模版】,可以自定义截图类型、图片格式、图片尺寸等。

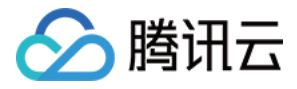

| 截图 | 模版                           |       |                    |                             |
|----|------------------------------|-------|--------------------|-----------------------------|
| 系統 | 充预置模版                        | 自定义模版 |                    |                             |
|    |                              | _     | _                  |                             |
| 添  | 加自定义模版                       |       |                    |                             |
|    |                              |       |                    |                             |
| 时间 | 可点截图                         | 采样截图  | 雪碧图                |                             |
| 时间 | <b>可点截图</b><br>模版ID          | 采样截图  | 雪碧图<br>模版名称        | 创建时间                        |
|    | <b>可点截图</b><br>模版ID<br>20017 | 采样截图  | 雪碧图<br>模版名称<br>模版1 | 创建时间<br>2018-05-24 11:50:23 |

## 回调配置

在【视频处理设置】>【回调配置】页面中进行设置,**回调URL**设置为 App 后台接收回调的地址;**回调模式**选择为"普通回调";同时选择您需要开启的事件回调类型。详情配置可参阅 任务管理与事件通知 文档。

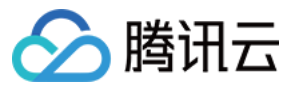

| 点播                         | « | 回调配置                                                                 |            |
|----------------------------|---|----------------------------------------------------------------------|------------|
| 服务概览                       |   |                                                                      | 伯呉         |
| 媒资管理                       |   | 凹洞距直                                                                 | -2440-4254 |
| 视频管理                       |   | 回调URL (j)                                                            |            |
| Web 上传                     |   |                                                                      |            |
| 视频拉取                       |   | 事件回调配置                                                               | 编辑         |
| 归档存储                       |   | 视频拼接完成回调 () 视频转码完成回调 ()                                              |            |
| 系统设置                       |   | 视频上传完成回调(i)     视频截取雪碧图完成回调(i)       视频按时间点截图完成回调(i)     视频删除完成回调(i) |            |
| 上传存储设置                     | ~ |                                                                      |            |
| 视频处理设置                     | ~ |                                                                      |            |
| ● 转码模版                     |   |                                                                      |            |
| ● 水印模版                     |   |                                                                      |            |
| <ul> <li>● 截图模版</li> </ul> |   |                                                                      |            |
| • 回调配置                     |   |                                                                      |            |
| ● 视频处理任务流                  |   |                                                                      |            |

## 短视频处理任务流

短视频处理任务流可以通过创建的模版,流程化地对视频进行转码、水印、截图等操作。单击【视频处理设置】 >【视频处理任务流】,单击【添加任务流】可以添加任务流模版。

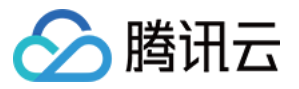

| 点播        | « | 任务流模版   |                     |
|-----------|---|---------|---------------------|
| 服务概览      |   | 添加任务流   |                     |
| 媒资管理      |   | 「「有法クジョ | Citzen-t/J          |
| 视频管理      |   | 江方加泊怀   | 23/28/10            |
| Web 上传    |   | 模版1     | 2018-05-23 18:30:30 |
| 视频拉取      |   |         |                     |
| 归档存储      |   |         |                     |
| 系统设置      |   |         |                     |
| 上传存储设置    | ~ |         |                     |
| 视频处理设置    | * |         |                     |
| ■ 转码模版    |   |         |                     |
| ● 水印模版    |   |         |                     |
| ● 截图模版    |   |         |                     |
| • 回调配置    |   |         |                     |
| • 视频处理任务流 |   |         |                     |

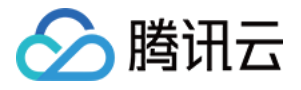

# 分发播放设置

最近更新时间:2018-09-05 17:37:17

在点播分发播放设置中,您可以添加或管理您的视频播放的域名。域名部署完成后,您即可对您的域名进行停用, 删除,证书下载和防盗链配置等操作。

### 域名设置

### 自定义域名

开通点播后,您将获得一个点播分配的默认域名 xxx.vod2.myqcloud.com。您在点播中资源的 URL 将默认使用该 域名。

如果您希望使用其他域名用于视频的分发,可以按照以下的步骤自定义域名。

#### 添加域名

登录 点播控制台 在【分发播放器设置】>【域名设置】中,单击【添加域名】您的视频播放的域名。

添加的域名必须是已完成备案的域名,备案详细操作请参考备案流程图解文档。 单个账号可以添加的域名数不超过18个。

在【添加域名】弹框中输入您已备案完成的域名,确认后单击【确定】即可。新添加的域名在部署的过程中需要几 分钟时间,请您耐心等待。

域名添加完成后,获得 CNAME 信息,如下图所示:

| 域名                                    | CNAME                   | 状态    | 证书到期时间 | 备注   | 操作               |
|---------------------------------------|-------------------------|-------|--------|------|------------------|
| ★ ⊘ 1255566655.vod2.myqcloud.com      |                         | 域名已启动 |        | 腾讯域名 | <b>设置</b> 设为默认域名 |
| ★ ⊘ 1255566655-test.vod2.myqcloud.com |                         | 域名已启动 |        | 测试域名 | 停用 设置 设为默认域名     |
| ★ ⊘ument.xyz                          | ument.xyz.cdn.dnsv1.com | 域名已启动 |        | 自建域名 | 停用 设置 删除 设为默认域名  |

#### 解析域名

新增域名后,您需要在该域名指定的 DNS 服务商配置 CNAME,用户才能通过域名访问到您的视频信息。 您可以将腾讯云云解析作为指定的 DNS 服务商。下面以腾讯云云解析为例,介绍如何进行 CNAME 的配置。 将刚刚得到的 CNAME 信息复制,打开 云解析控制台,单击对应域名的右侧【解析】按钮进入解析页面。

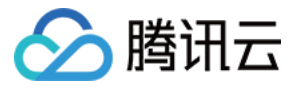

| 域名服务《                             | 我的域名                                                                      | 全部项目 ▼                                                                                        |                                                                         |                                                                                           |                                                                                      |                                                                         | 昍手机管理域名      | ⇒ 返回日)                     | 版 🗍 指            | 131                |
|-----------------------------------|---------------------------------------------------------------------------|-----------------------------------------------------------------------------------------------|-------------------------------------------------------------------------|-------------------------------------------------------------------------------------------|--------------------------------------------------------------------------------------|-------------------------------------------------------------------------|--------------|----------------------------|------------------|--------------------|
| 我的域名                              | 全部域名                                                                      | 未实名认证                                                                                         | DNS未修改                                                                  | 未备案                                                                                       |                                                                                      |                                                                         |              |                            |                  |                    |
| 域名信息模板<br>域名转入<br>解析赛餐管理<br>协作子域名 | 【重要通訊<br>1、请在<br>室<br>了。在中据<br>3、根理<br>3、处理<br>5、为进<br>4、系选<br>一<br>如需操作制 | 四<br>完成城名实名认证<br>大陆地区开展网站<br>关于建立境内违法至<br>备免被影响。了解更<br>于2018年2月1日10<br>步保躔题讯云用户划<br>牵鼾,解锁后即可正 | ,全部存量域名。<br>服务,请先将域<br>互联网站黑名单<br>多<br>::00陆续删除想<br>或名解析数据的:<br>常进行。如何解 | (包括2017年7月18日之前);<br>名进行音案。开始音案<br>管理制度的通知) 要求,域<br>就名列表里尚未注册的域名<br>安全和稳定,系统于2018年<br>340 | 主册/转入的域名)未通过实名将被注册局<br>这解析服务提供商将停止为黑名单域名<br>,建议您先注册域名再添加解析,上述<br>F8月14号对近三个月未操作过解析的域 | 著"停解析,网站/邮箱无法访问!<br>提供解析,建议您前往黑名单网<br>操作对已注册成名的解析业务没。<br>洺自动锁定,以防止成名和解析 | !            | E上述情形,请历<br>注册<br>1域名解析不会到 | 及时联系工信<br>受任何影响。 |                    |
|                                   | 云服务器、                                                                     | 云数据库等热门产                                                                                      | 品3折起,服务                                                                 | 更稳,速度更快,价格更优                                                                              | <b>亡。立即抢购</b>                                                                        |                                                                         |              |                            |                  |                    |
|                                   | 注册域名                                                                      | 添加解析                                                                                          | 匈买解析套餐                                                                  | 批量操作 ▼                                                                                    |                                                                                      |                                                                         | 请输入您要搜索的域: C | 全部域名                       | 腾讯云注册城           | 或名                 |
|                                   |                                                                           | 域名                                                                                            | B                                                                       | 服务状态 ①                                                                                    | 解析状态 ①                                                                               | 备案 ①                                                                    | 到期时间 🛊       | 操作                         |                  |                    |
|                                   | _ ⊗ ₿                                                                     | geloude :                                                                                     | kyz Ī                                                                   | E常                                                                                        | 正常解析                                                                                 | 已备案                                                                     | 2019-04-24   | 解析 管理 勇                    | <b>Ē</b> 多▼      |                    |
|                                   | □ ⊗ [                                                                     |                                                                                               |                                                                         | 未实名认证①                                                                                    | 域名 DNS 未修改①                                                                          | 未备案                                                                     | 2020-11-13   | 解析 管理 勇                    | 8多 ▼             | $\hat{\mathbf{Q}}$ |
|                                   | 🗌 🔗 🖗                                                                     | 2example.cn                                                                                   | Ŧ                                                                       | 未实名认证①                                                                                    | 域名 DNS 未修改①                                                                          | 未备案                                                                     | 2020-06-05   | 解析 管理 夏                    | ■多 ▼             |                    |

单击【添加记录】,根据页面提示填写【主机记录】字段,【记录类型】选<mark>CNAME</mark>,【记录值】填写上一步添加 域名是获取到的 CNAME 信息,填写完成后单击【保存】即可。

| 域名信息 域名解析                           | 操作日志 域名安全                |                                                 |              |                  |           |                     |            |
|-------------------------------------|--------------------------|-------------------------------------------------|--------------|------------------|-----------|---------------------|------------|
|                                     |                          |                                                 |              |                  |           |                     |            |
| 注意:在中国大陆地区开展                        | 网站服务,请先将域名进行             | 子备窦,否则将无法正常                                     | 访问。开始备窦 🛚    |                  |           |                     |            |
| 需要修改域名DNS为:f1g1                     | Ins1.dnspod.net 🖬 f1g1ns | 2.dnspod.net <mark>面</mark> 一键修改                | 久 🖻          |                  |           |                     |            |
| ◎ 修成UNS服务需需要审长/2<br>運到问题? 音看FAO文档 2 | 2个小时的主球生效时间,1            | 有耐心等待。                                          |              |                  |           |                     |            |
|                                     |                          |                                                 |              |                  |           |                     |            |
|                                     |                          |                                                 |              |                  |           |                     |            |
| 记录管理   负载均衡                         | 解析量统计   域名设置             | 自定义线路   线路                                      | 盼组           |                  |           |                     |            |
|                                     |                          |                                                 |              |                  |           |                     |            |
| 添加记录新手快速流                           | <b>添加</b>                |                                                 |              |                  |           |                     | 请输入您要搜索的记  |
|                                     | (13米田 💌                  | 사망하는 사람이 아무 아무 아무 아무 아무 아무 아무 아무 아무 아무 아무 아무 아무 | につき          | NV/H-4R          | TTL ( 16) |                     | 463.Uz-    |
|                                     | に 家尖堂 「                  | 我相关坚                                            |              | MIXULTEXX        | TTL (RY)  | 取后採作的间              | 19RTF      |
| www                                 | CNAME                    | 默认                                              |              | ()-              | 600       | 2018-08-21 15:51:52 | · 修改 暂停 删除 |
|                                     |                          |                                                 |              |                  |           |                     |            |
|                                     | 法加点                      | th                                              |              | ~                |           |                     |            |
|                                     | ANUL MA                  | -41                                             |              | ~                |           |                     |            |
|                                     | 621月                     | 命记录已添加成功 伯生物                                    | 物时间取油干您的TTL设 | 罟・淫友炫在600        |           |                     |            |
|                                     | 秒周                       | "先效,从而获取最新记》                                    | ₹.           | EL : ARTINITECCO |           |                     |            |
|                                     |                          | 不再提示                                            |              |                  |           |                     |            |
|                                     |                          |                                                 |              |                  |           |                     |            |
|                                     |                          |                                                 | 我知道了         |                  |           |                     |            |
|                                     |                          |                                                 |              |                  |           |                     |            |
|                                     |                          |                                                 |              |                  |           |                     |            |

#### 设为默认域名

按照上面的步骤成功添加和解析新域名后,您就可以通过新域名访问域名了。

但是,通过API 接口和控制台获取到的视频 URL, Host 仍然是原始视频 xxx.vod2.myqcloud.com。

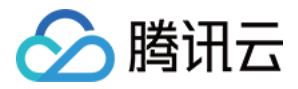

### 源文件URL列表

| 名称       | 解码率                         |                                              |
|----------|-----------------------------|----------------------------------------------|
| 原始       | 2213kbps                    | 预览播放 ? 隐藏源地址                                 |
| http://1 | 255566655.vod2.myqcloud.cor | n,ca754badvodgzp1255566655/cfb5fd515285 复制代码 |

在新添加的域名右侧点击【设为默认域名】,即可将获取到的 URL 中的 Host 修改成新添加的域名。

### 设置默认 Scheme

默认情况下,通过 API 接口和控制台获取到的视频 URL, scheme 是 http。

### 源文件URL列表

| 名称      | 解码率                        |                                                 |
|---------|----------------------------|-------------------------------------------------|
| 原始      | 2213kbps                   | 预览播放 ? 隐藏源地址                                    |
| http:// | 255566655.vod2.myqcloud.co | m/ca754badvodgzp1255566655/cfb5fd515285<br>复制代码 |

单击对应域名右侧的【设置】, 然后点击【默认域名协议】, 选择【https】, 点击【保存】。这样, 就能把相应域 名的 URL 中的 scheme 修改成 https。

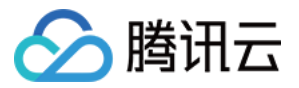

| 默认域名协议 | X      |         |
|--------|--------|---------|
| 请选择协议  | ) http | • https |
| 确定     | 田之     |         |

#### 防盗链

单击对应域名右侧的【防盗链设置】,在域名详情页面,单击【编辑】开启防盗链功能。由于防盗链功能开启后,原有 URL 将无法使用,请务必详细阅读腾讯云 URL防盗链功能说明,并进行测试。

| Referer防盗链           |                                                     |
|----------------------|-----------------------------------------------------|
| 启用Referer防盗链         |                                                     |
| 是否允许空 <b>Referer</b> | ○ 是 ○ 否                                             |
| 选择添加对象               | ○ 黑名单 ○ 白名单                                         |
|                      | 地址符http://可不填写,一行一条(总数最多不超过10<br>条)。例如:192.168.0.1。 |
| 确定 取                 | 消                                                   |

## Web 播放器设置

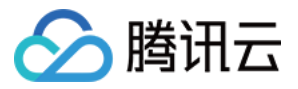

通过 Web 播放器管理功能,您可以使用腾讯云提供的视频播放器功能,轻松定义播放器样式,随后在自己的网页中引用播放器代码以展现这些自定义样式。

#### 管理播放器

登录腾讯云 点播控制台,单击左侧菜单栏【分发播放设置】>【Web播放器管理】,打开 Web播放器管理页面。 您可以看到一个播放器列表,该列表用于管理所有的播放器。您可以自己建立并维护最多10个自定义播放器。其中 有一个播放器(初始播放器)被设置为默认播放器。所有的视频文件在发布时,如果没有特别指明,将在 Web 播放 器代码窗口应用默认播放器的设置生成播放代码。

| 点播                           | ~ | Web播放器管理      |    |  |
|------------------------------|---|---------------|----|--|
| 服务概览                         |   | + 新增播放器 删除    |    |  |
| 媒资管理                         |   | □ 播放器名称       | 描述 |  |
| 视频管理                         |   | □ 初始播放器 默认浏览器 |    |  |
| Web 上传                       |   |               |    |  |
| 视频拉取                         |   |               |    |  |
| 归档存储                         |   |               |    |  |
| 系统设置                         |   |               |    |  |
| 上传存储设置                       | * |               |    |  |
| 视频处理设置                       | * |               |    |  |
| 分发播放设置                       | ~ |               |    |  |
| ● 域名设置                       |   |               |    |  |
| <ul> <li>Web播放器管理</li> </ul> |   |               |    |  |
| ■ 腾讯视频V+                     |   |               |    |  |

您可以新增预览播放器并编辑播放器,或者对已有播放器进行如下操作:

- 预览: 打开预览视频文件并查看播放器的效果;
- 修改:进入播放器配置状态;
- 复制:对所选择的播放器进行复制,以进一步编辑使用;
- 设为默认播放器:将选定播放器设置为默认播放器;
- 删除:删除选定播放器;如果当前播放器被视频文件所应用,则删除后,所关联的视频文件将应用默认播放器生成发布代码,该过程自动生效,无需修改代码。默认播放器无法被删除。

#### 新增播放器

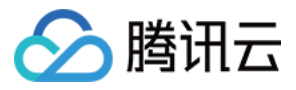

在Web播放器管理 页面,单击【新增播放器】按钮,在弹框中配置完成您的播放器信息,单击【确定】即可。

| Web播放   | 器管理      |    |    |          |         |             |
|---------|----------|----|----|----------|---------|-------------|
| + 新增播放器 |          |    |    |          |         |             |
| □ 播放器名称 | <b>尔</b> |    | 描述 |          | 操作      |             |
| □ 初始播放器 | 播 默认浏览器  |    |    |          | 预览 修改 急 | 夏制   设为默认播放 |
|         | + 新增播放器  |    |    |          | ×       |             |
|         | 基本设置     | 外观 | 贴片 | 广告(敬请期待) |         |             |
|         | 播放器名称:   |    |    |          |         |             |
| ł       | 描述:      |    |    |          |         |             |
|         | 默认画质:    | 手机 | ~  |          |         |             |
|         |          |    | 保存 | 取消       |         |             |

### 修改播放器

在Web播放器管理页面,单击【修改】在修改播放器的弹框中,您可以进行如下操作:

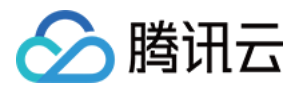

### • 基本设置:配置播放器名称,描述,以及默认画质。

| 修改播放器  |                | × |
|--------|----------------|---|
| 基本设置   | 外观 贴片 广告(敬请期待) |   |
| 播放器名称: | 初始播放器          |   |
| 描述:    |                |   |
|        |                |   |
| 默认画质:  | 标清 ~           |   |
|        | 保存取消           |   |

• **外观**:您可以选择不同外观样式,并自行上传自定义 Logo图片文件。可以自定义图片在播放器中的位置,以及单击后的跳转链接。

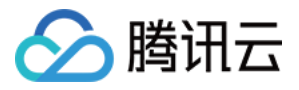

| 修改播放器   |                                                            | × |
|---------|------------------------------------------------------------|---|
| 基本设置    | 外观 贴片 广告(敬请期待)                                             |   |
| logo图片: | <b>上传图片</b><br>支持 gif/jpg/png/bmp 格式 , 尺寸<200x200 , 大小<1MB |   |
| 跳转链接:   | http://                                                    |   |
| logo位置: | 左下 ~                                                       |   |
|         | 保存取消                                                       |   |

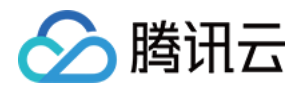

• 贴片:您可以选择在播放器播放文件前、暂停时、播放结束后,对视频进行自定义贴片。贴片内容支持跳转。

| 修改播放器                                                       | ×   |
|-------------------------------------------------------------|-----|
| 基本设置 外观 贴片 广告(敬请期待)                                         | -   |
| 目前支持jpg, gif, png静态文件格式(gif动画文件按照第一帧处理),文件大小1MB以内。即将支持视频贴片。 |     |
| □片头    上传图片                                                 |     |
| 跳转链接: http://                                               |     |
| □ 暂停 上传图片                                                   |     |
| 跳转链接: http://                                               |     |
| □ 片尾 上传图片                                                   |     |
| 跳转链接: http://                                               |     |
|                                                             |     |
| 保存取消                                                        | •   |
| 4                                                           | - F |

未来我们还将根据用户需要,不断新增包括广告等各种功能,敬请期待。

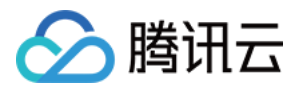

# 发布视频代码

最近更新时间:2018-05-24 17:22:08

# 打开详情页

登录腾讯云 点播控制台,单击左侧菜单栏【视频管理】,打开云视频管理页面。单击您想编辑的视频封面,打开该视频的详情页。

注:加载视频详情页需要一定时间,请耐心等待详情页加载完成。

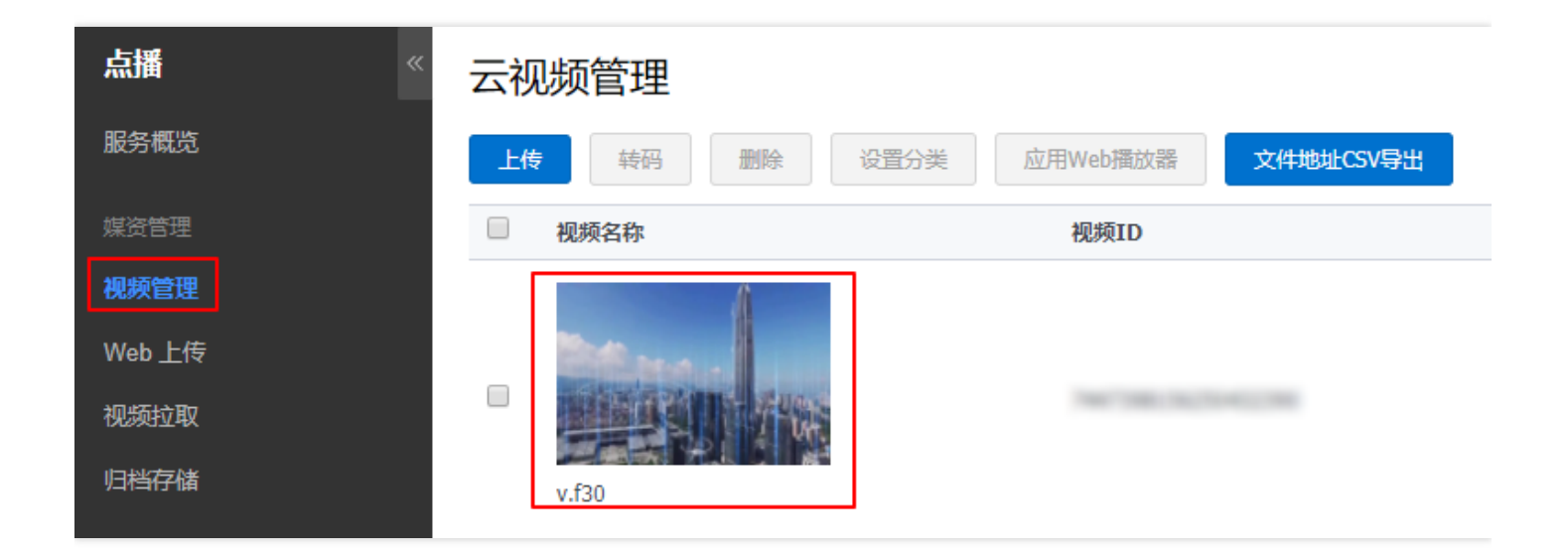

单击【视频发布】切换到视频发布选项卡。在视频发布界面,您可以选择发布视频源文件 URL 地址或视频带 Web 播放器代码。

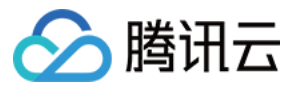

| v.f30                                                                                                    |                                                                                                    |                                                                                                    |   |
|----------------------------------------------------------------------------------------------------|----------------------------------------------------------------------------------------------------|----------------------------------------------------------------------------------------------------|---|
| ID:                                                                                                    | 复制                                                                                                    | APP_ID:: 复制                                                                                                    | × |
| 基本信息                                                                                                    | 视频发布                                                                                                    | 微信公众帐号链接发布                                                                                                    |   |
| 视频带Web播放                                                                                                    | 放器代码                                                                                                    | 编辑                                                                                                    |   |
| 播放器参数                                                                                                    |                                                                                                    |                                                                                                    |   |
| 播放器                                                                                                    | 初始播放器                                                                                                    | 播放器大小 原始视频尺寸                                                                                                    |   |
|                                                                                                    | 自动播放                                                                                                    |                                                                                                    |   |
| HTML                                                                                                    | IFRAME                                                                                                    | 播放器文档(推荐使用) 🖸 点播播放器1.0文档 🗹                                                                                                    |   |
| br <html lang<br=""><head><br/><m<br><m<br><t<br><!--<br--><!--<br--><!--<br--><!--<br--><!--<br--><!--<br--><!--<br--><!--</td--><td>html&gt;<br/>g="en"&gt;<br/>meta charset="UTF<br/>meta http-equiv=")<br/>meta name="viewpo<br/>itle&gt;腾讯云视频点;<br/>l 引入播放器 css<br/>link href="//imgc<br/>l 如需在IE8、9浏<br/>l[if lt IE 9]&gt;<br/>script src="//img</td><td><pre>-8"&gt; X-UA-Compatible" content="IE=edge,chrome=1"&gt; rt" content="width=device-width, initial-scale=1, maximum-scale=1 播示例 文件&gt; ache.qq.com/open/qcloud/video/tcplayer/tcplayer.css" rel="stylesh 览器中初始化播放器,浏览器需支持Flash并在页面中引入&gt; cache.aa.com/open/acloud/video/tcplayer/ie8/videois-ie8.is"&gt;</pre></td><td></td></t<br></m<br></m<br></head></html> | html><br>g="en"><br>meta charset="UTF<br>meta http-equiv=")<br>meta name="viewpo<br>itle>腾讯云视频点;<br>l 引入播放器 css<br>link href="//imgc<br>l 如需在IE8、9浏<br>l[if lt IE 9]><br>script src="//img | <pre>-8"&gt; X-UA-Compatible" content="IE=edge,chrome=1"&gt; rt" content="width=device-width, initial-scale=1, maximum-scale=1 播示例 文件&gt; ache.qq.com/open/qcloud/video/tcplayer/tcplayer.css" rel="stylesh 览器中初始化播放器,浏览器需支持Flash并在页面中引入&gt; cache.aa.com/open/acloud/video/tcplayer/ie8/videois-ie8.is"&gt;</pre> |   |

### 源文件URL列表

| 名称 | 解码率      |              |
|----|----------|--------------|
| 原始 | 1021kbps | 预览播放 😧 显示源地址 |
|    |          |              |

### 源文件 URL 地址

视频源文件 URL 地址对应特定码率的视频文件,本身不包含任何播放器信息。可在浏览器中直接打开,应用浏览器 或操作系统自带播放器进行播放。

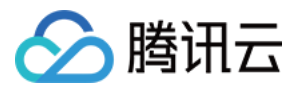

### 源文件URL列表

| 名称      | 解码率      |                   |
|---------|----------|-------------------|
| 原始      | 1021kbps | 预览播放 🖻 隐藏源地址      |
| http:// |          | <sup>{</sup> 复制代码 |

直接选择对应清晰度或码率的文件,单击**预览播放**或显示源地址。URL 支持直接复制或单击按钮复制。对于 MP4 标 清文件,还可以获取分享的二维码。

### 视频带 Web 播放器代码

视频带 Web 播放器代码对应可用于 Web 编辑的代码,包括自适应 HTML 代码、FLASH、IFRAME。包含播放器配置信息。

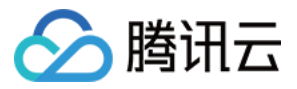

编辑

### 视频带Web播放器代码

| 播放器参数                                                                                                    |                                |                                                                  |
|----------------------------------------------------------------------------------------------------|--------------------------------|------------------------------------------------------------------|
| 播放器                                                                                                    | 初始播放器                          |                                                                  |
| 播放器大小                                                                                                    | 原始视频尺寸                         |                                                                  |
|                                                                                                    | 自动播放                           |                                                                  |
| HTML                                                                                                    | IFRAME                         | □                                                                |
|                                                                                                    |                                |                                                                  |
| /td <td>html&gt;</td> <th><u>^</u></th>                                                                           | html>                          | <u>^</u>                                                         |
| <html lang<="" td=""><td>="en"&gt;</td><th></th></html>                                                           | ="en">                         |                                                                  |
| <neau></neau>                                                                                                    | eta charset="UTF               | F-8">                                                            |
| <m< td=""><td>eta http-equiv="</td><th>"X-UA-Compatible" content="IE=edge,chrome=1"&gt;</th></m<>                 | eta http-equiv="               | "X-UA-Compatible" content="IE=edge,chrome=1">                    |
| <m< td=""><td>eta name="viewpo</td><th>ort" content="width=device-width, initial-scale=1, maximum-scale</th></m<> | eta name="viewpo               | ort" content="width=device-width, initial-scale=1, maximum-scale |
| <t d<="" td=""><td>itle&gt; 腾讯云视频点<br/>コン 歴み器</td><th>i.描示例</th></t>                                              | itle> 腾讯云视频点<br>コン 歴み器         | i.描示例                                                            |
| </td <td> 5 八馏放器 CSS<br/>ipk_bpsf="//img/</td> <th>s XH&gt;</th>                                                  | 5 八馏放器 CSS<br>ipk_bpsf="//img/ | s XH>                                                            |
| </td <td> 如雲在IE8、9涼</td> <th>ill的资源中初始化播放器,浏览器需支持Flash并在页面中引入&gt;</th>                                            | 如雲在IE8、9涼                      | ill的资源中初始化播放器,浏览器需支持Flash并在页面中引入>                                |
| <1                                                                                                    | [if lt IE 9]>                  |                                                                  |
| <5                                                                                                    | cript src="                    |                                                                  |
| 4                                                                                                    |                                | 复制代码                                                             |

#### 您可以单击播放器管理界面的【编辑】按钮;

在编辑状态下,可选下拉选择已有的播放器;调整播放器大小(可自定义);勾选是否自动播放; 下方的代码输出框即提供了对应的自适应 HTML 代码、FLASH、IFRAME 信息,单击保存即可获取。

| 视频带Web播放 | <b>女器代码</b> |   |       |        |   | 保存 | 取消 |
|----------|-------------|---|-------|--------|---|----|----|
| 播放器参数    |             |   |       |        |   |    |    |
| 播放器      | 初始播放器       | ~ | 播放器大小 | 原始视频尺寸 | ~ |    |    |
|          | 自动播放        |   |       |        |   |    |    |
| HTML     | IFRAME      |   |       |        |   |    |    |
|          |             |   |       |        |   |    |    |

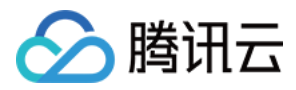

最近更新时间:2018-05-24 17:22:25

腾讯云 <u>点播服务控制台</u> 统计分析功能,通过宽带/流量统计、存储统计、转码统计以及播放情况统计四个维度对统 计数据进行分析。

### 宽带/流量统计

单击右侧菜单栏【统计分析】打开统计分析页面,单击【宽带/流量统计】即可以看到宽带/流量统计分析,您可以选择今天,昨天,近7天或自定义时间的统计分析,还可以选择指定域名,指定地区或指定运营商的宽带/流量统计分析。

| 点播    《    | 统计分析    |         |      |              |      |        |
|------------|---------|---------|------|--------------|------|--------|
| 服务概览       | 带宽/流量统计 | 存储统计    | 转码统计 | 播放情况统计       |      |        |
| 媒资管理       |         |         |      |              |      |        |
| 视频管理       | 今天的     | 跃 近7天   | 近30天 | 2018-05-24 🗰 | 全部域名 | •      |
| Web 上传     | 查询      |         |      |              |      |        |
| 视频拉取       |         |         |      |              |      |        |
| 归档存储       | 0.00    |         |      |              |      | 612 20 |
| 系统设置       | 今日实时带宽  | bps     |      |              |      |        |
| 上传存储设置     |         |         |      |              |      |        |
| 视频处理设置     | 带宽使用详情( | 单位:bps) |      |              |      |        |
| 分发播放设置     | 带宽 济    | 陆里      |      |              |      |        |
| 数据中心       | 20000   |         |      |              |      |        |
| 统计分析       |         |         |      |              |      |        |
| 短视频        | 15000   |         |      |              |      |        |
| 短视频License | 10000   |         |      |              |      |        |

页面下方,还可以查看宽带使用运营商对比的统计分析数据,以及宽带省份 TOP20 的分析。

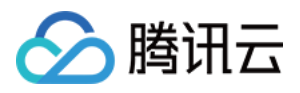

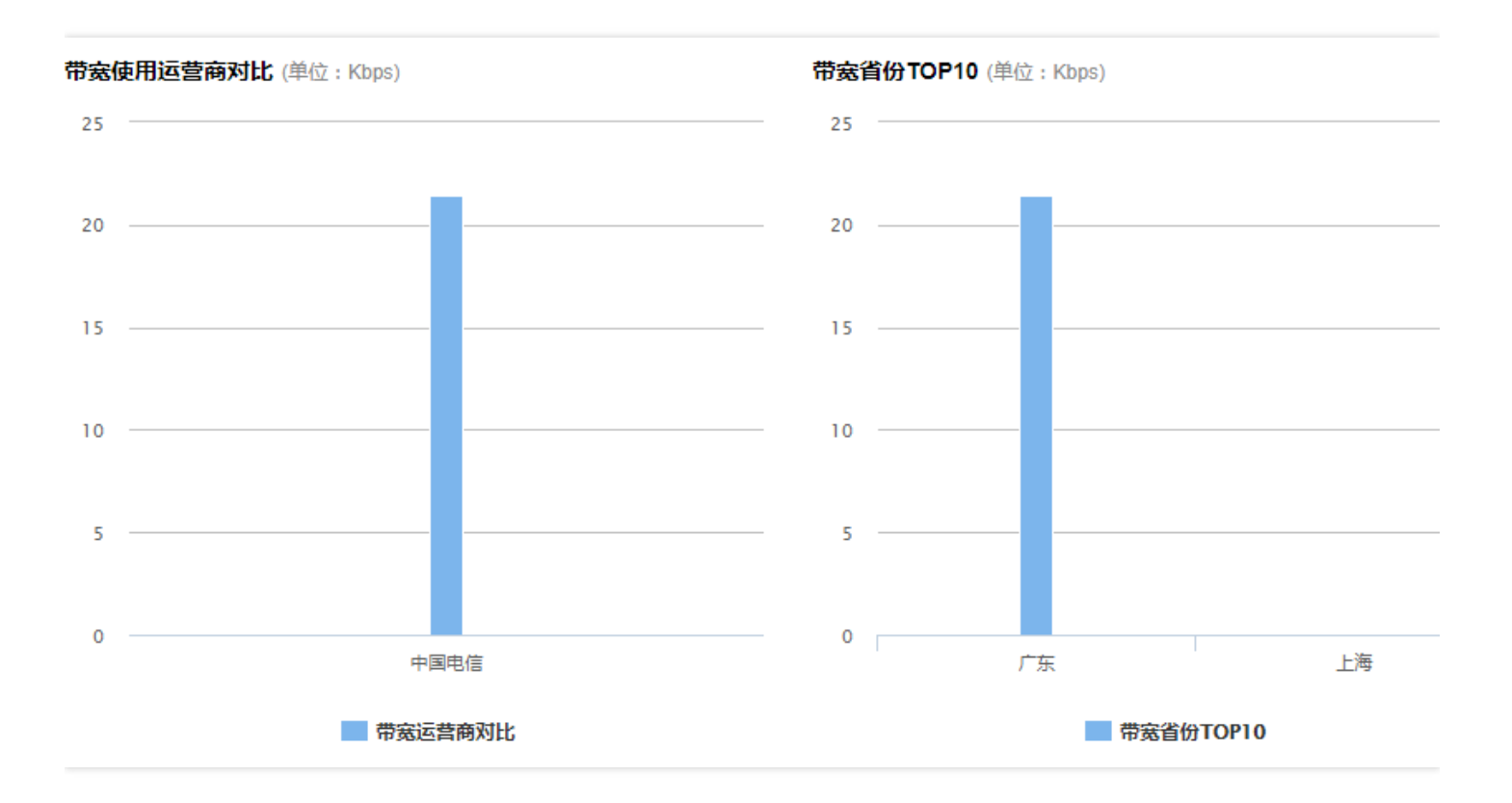

## 存储统计

单击右侧菜单栏【统计分析】打开统计分析页面,单击【存储统计】即可以看到视频存储的统计分析,您可以选择 今天,昨天,近7天或自定义时间的存储统计分析。

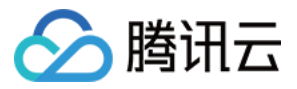

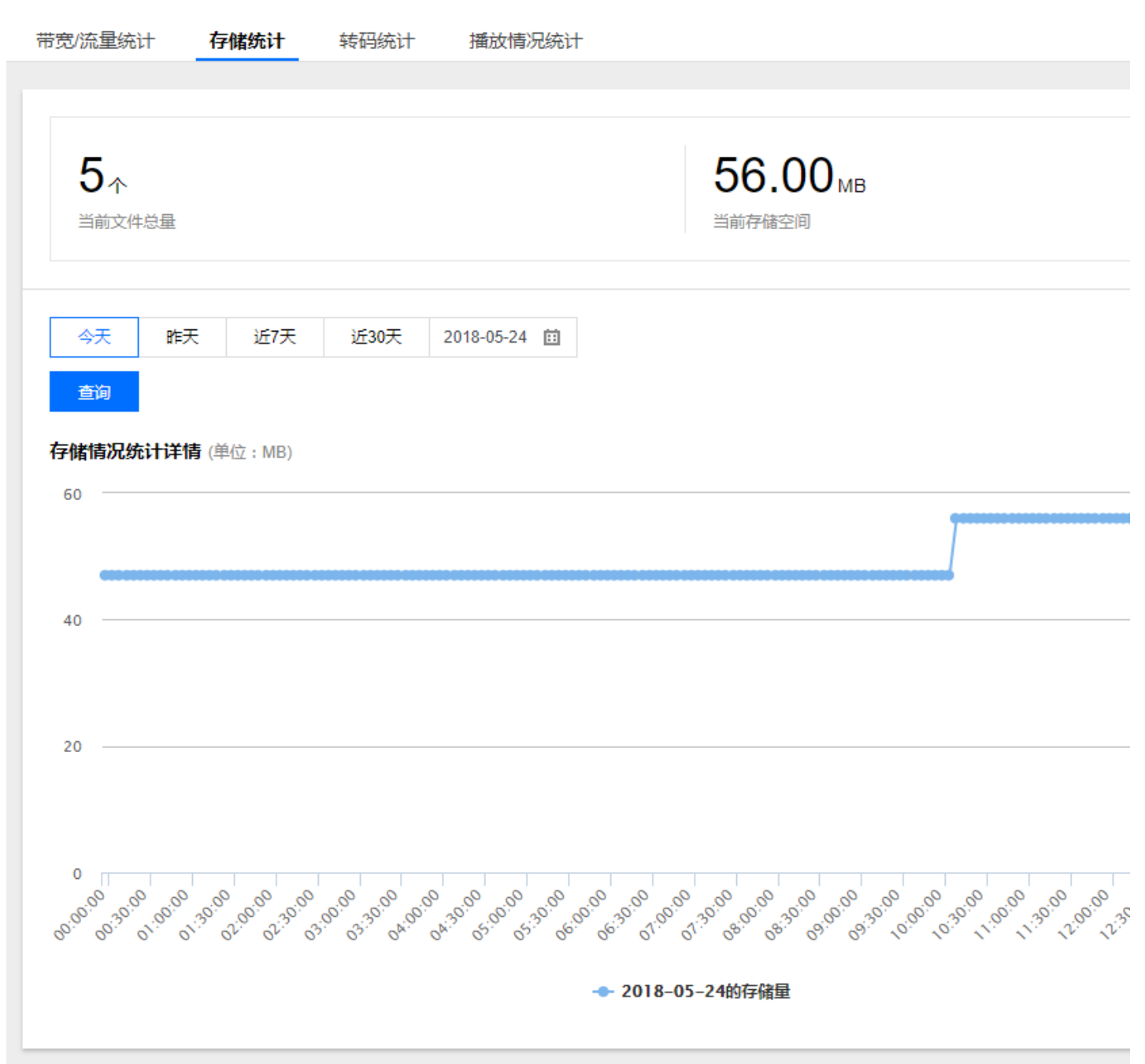

# 转码统计

单击右侧菜单栏【统计分析】打开统计分析页面,单击【转码统计】即可以看到视频转码的统计分析,您可以选择 今天,昨天,近7天或自定义时间的转码类型情况分析。

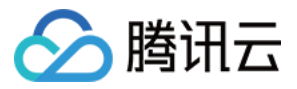

| 带宽/流量统计               | 存储统计      | 转码统计 | 播放情况统计       |                       |  |
|-----------------------|-----------|------|--------------|-----------------------|--|
|                       |           |      |              |                       |  |
| 今天昨日                  | 天 近7天     | 近30天 | 2018-05-24 🖽 |                       |  |
| 查询                    |           |      |              |                       |  |
|                       |           |      |              |                       |  |
| <b>0</b> 分钟<br>今天转码时长 |           |      |              | <b>0</b> 次<br>今天转码任务数 |  |
| 各转码类型情况               | (单位 : 分钟) |      |              |                       |  |
| H.264 SD 💌            | (         |      |              |                       |  |
|                       |           |      |              |                       |  |
|                       |           |      |              |                       |  |
|                       |           |      |              |                       |  |
|                       |           |      |              |                       |  |
| 0                     |           |      |              |                       |  |
|                       |           |      |              |                       |  |
|                       |           |      |              |                       |  |
|                       |           |      |              |                       |  |
|                       |           |      |              |                       |  |
|                       |           |      |              | 2018-05-24            |  |
|                       |           |      | -            | 类型h264ld转码情况          |  |
| 各转码占比                 |           |      |              |                       |  |

## 播放情况统计

单击右侧菜单栏【统计分析】打开统计分析页面,单击【播放情况统计】即可以看到视频播放情况分析,可对现有 文件在对应时间维度的播放次数,和产生的对应点播总流量进行查看。您可以选择今天,昨天,近7天或自定义时 间的播放情况统计分析。

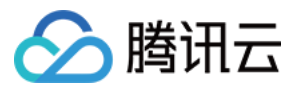

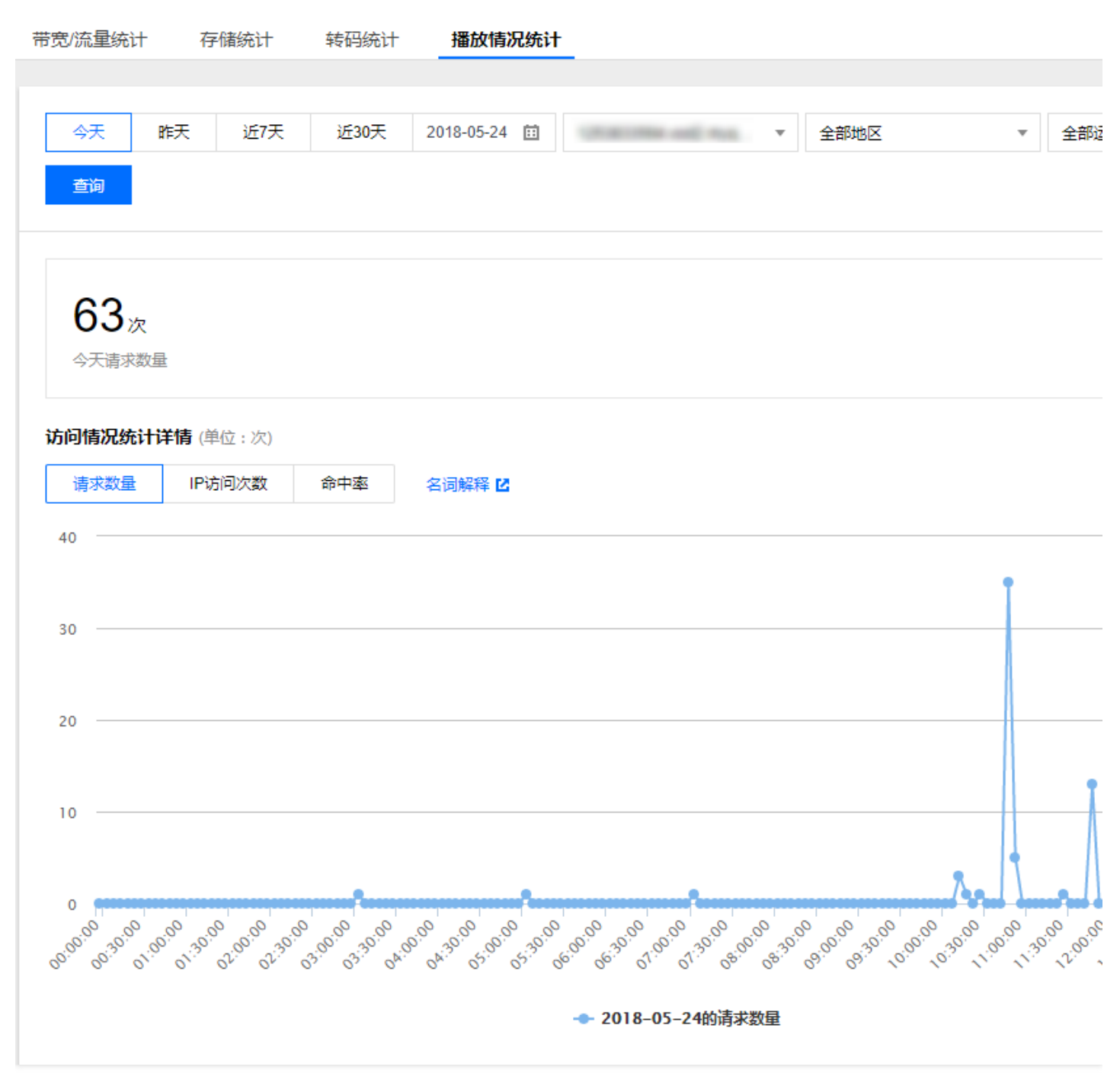

页面下方,还可查看视频的请求数量运营商对比的分析和请求数量省份 TOP 10。

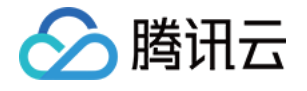

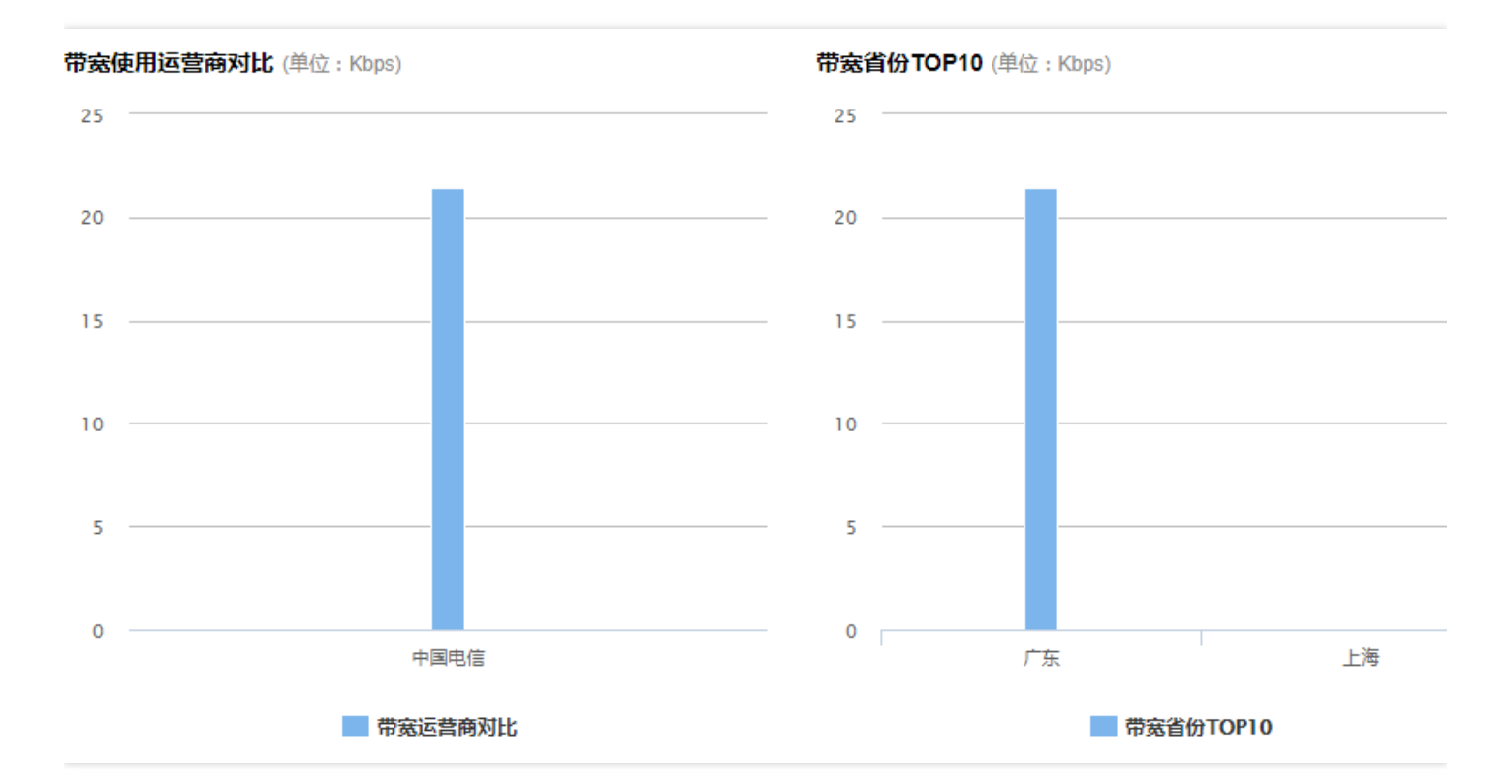

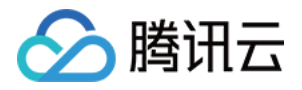

# 微信公众号视频链接发布指南

最近更新时间:2018-06-06 11:24:07

微信公众号视频链接发布是腾讯云视频服务的重要功能之一。目前为了确保微信公众号中消息发布的内容,微信平 台当前仅允许特定视频链接可以作为公众号消息内容进行发布。

通过微信公众号视频链接发布功能,您可以方便的将已经存放在腾讯云中的视频生成可以在公众号消息发布中引用的专用链接,由此实现视频内容的公众号信息发布。使用该功能前,请确保您的账号已实名认证通过。

实名认证成功后,可以在单个视频文件管理界面开启操作生成链接,系统将自动选择当前较高码率 MP4 文件进行转换并生成专用链接,该过程约在 4 个小时以内。链接生成后,用户可在 视频管理 界面下的对应文件页面查看链接, 并通过二维码预览。用户可将链接复制至微信公众号的信息发布界面,实现视频内容的发布。

#### 注意:

链接生成后将自动处于发布状态。您也可选择在不删除源视频文件的情况下,暂停公众号链接发布或恢复发 布。如果原始视频文件在视频管理界面被暂停发布,则对应公众号链接发布将被相应暂停;该操作也可被恢 复。如果原始视频文件被删除,则对应公众号链接将失效并不可被恢复。发布后,该链接对应视频文件也将 同步发布至腾讯视频平台。

具体操作步骤如下:

#### 步骤一:确认资质和套餐

使用微信公众号视频链接发布功能,使用前需确认账号已实名认证通过。如未完成,请补充材料以完成实名认证操作,具体操作步骤请参考实名认证指引。

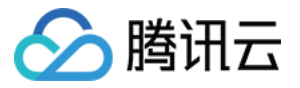

| <b>账号中心</b> 《 | 账号信息             |
|---------------|------------------|
| 账号信息          |                  |
| 安全设置          | 账号信息             |
| 项目管理          | 账号邮箱             |
| 应用服务授权        | 账号昵称 文档测试帐号 🦻    |
|               | 账号ID ()          |
|               | APPID (i)        |
|               |                  |
|               | 账号权限             |
|               | 身份 主账号           |
|               | 权限 腾讯云所有权限       |
|               |                  |
|               | [                |
|               | 认证信息             |
|               | 实名状态 已认证 查看或修改认证 |

### 步骤二:视频链接生成

在腾讯云 点播管理控制台 > 【视频管理】进入视频管理界面,单击对应视频文件 ID,进入单个视频管理页面,单击 【微信公众号链接发布】,切换微信公众号链接发布页面。

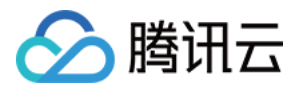

| <ul> <li>         - 上修 時弱 副除 设置分类 应用Web 器数器 文件結構CSVIPHI     </li> </ul> |        |                     |         | 测试<br>ID:4564972811 253 281 × |                                         |
|-------------------------------------------------------------------------|--------|---------------------|---------|-------------------------------|-----------------------------------------|
|                                                                         | 视频名称   | 税项ID                | 微信公众号发布 | <b>1</b> 8                    | 基本信息 视频发布 微信公众帐号链接发布                    |
|                                                                         |        | 4564972819033790347 | 未生成     | Ø                             | <b>北武联股</b> 生成链接,视频篇经过审核,将在一个工作日内生成对应链接 |
|                                                                         | 彩试市理上传 | 4564972818942792653 | 生成失败    | Ø)                            |                                         |
|                                                                         |        |                     |         |                               |                                         |

随后即可单击【生成链接】,由于内容需经过审核,将在一个工作日内生成对应的链接,请耐心等待。

链接生成完毕后,视频链接即生效,如下。用户可切换当前链接发布状态,并可通过二维码预览。

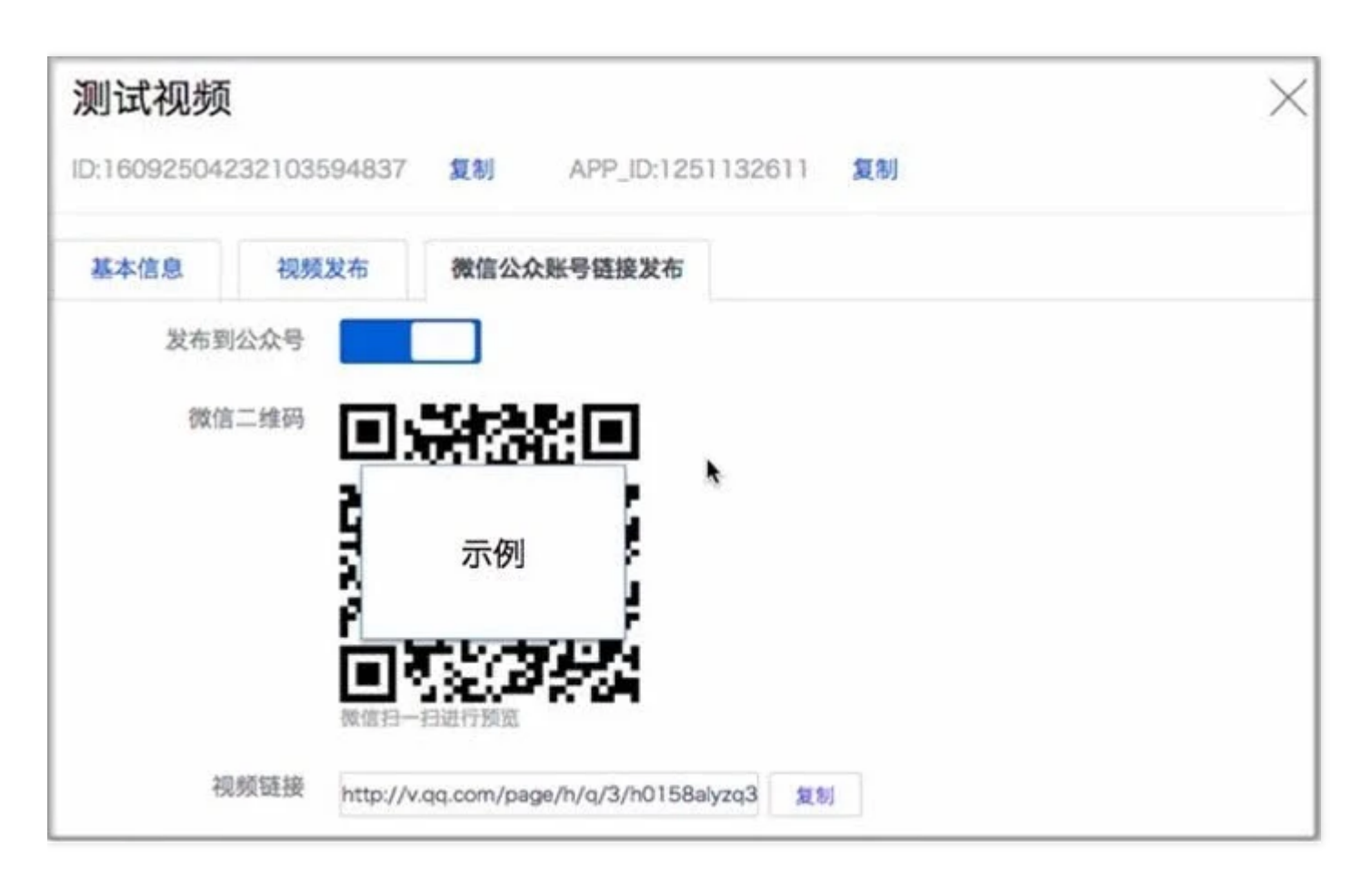

### 步骤三:在公众号中发布

并将视频链接复制粘贴至对应公众号的信息发布界面,如下(下图为微信公众号信息发布界面)。

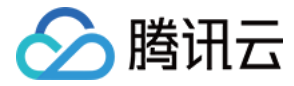

| 选择视频 |              |            | × |
|------|--------------|------------|---|
| 視频网址 |              |            |   |
|      | 初續國計         |            |   |
|      | CANAL STREET | 支持腾讯视频和微视频 |   |
|      |              |            |   |
|      |              |            |   |
|      |              |            |   |
|      |              |            |   |
|      |              |            |   |
|      |              |            |   |
|      |              |            |   |
|      |              |            |   |
|      |              | 确定取消       |   |